Programa de Cooperación Territorial Programme de Coopération Territorial Programa de Cooperação Territorial Territorial Cooperation Programme

Interreg IV B www.interreg-sudoe.eu

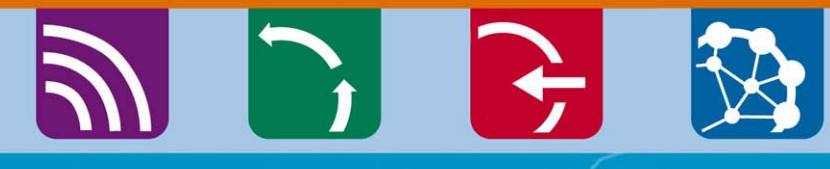

8 00

El seguimiento financiero de los proyectos SUDOE Circuito financiero Seminario gestión proyectos Santander, 7-8 de febrero de 2014

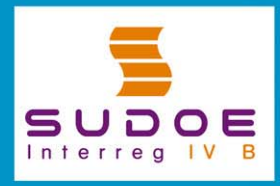

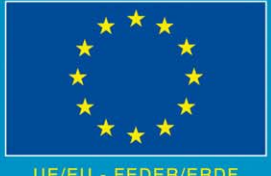

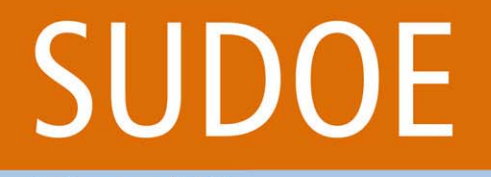

Interreg IV B

Programa de Cooperación Territorial Programme de Coopération Territoriale Programa de Cooperação Territorial Territorial Cooperation Programme

CLAVES DEL CIRCUITO FINANCIERO 10 elementos básicos que deben conocerse

## PARTE 1: 10 aspectos básicos del circuito financiero del Programa SUDOE

El circuito financiero de un gasto comienza en el momento en que el Beneficiario lo realiza, lo paga y lo incorpora a la Aplicación Informática (AI), y finaliza cuando recibe el reembolso FEDER correspondiente.

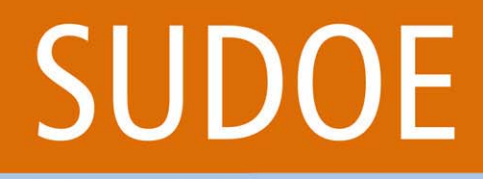

Interreg IV B

Programa de Cooperación Territorial Programme de Coopération Territoriale Programa de Cooperação Territorial Territorial Cooperation Programme

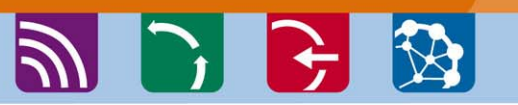

CLAVES DEL CIRCUITO FINANCIERO 10 elementos que deben conocerse

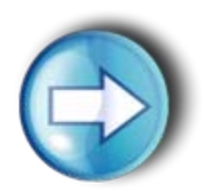

### 1. ¿Quién declara?

- Sólo los beneficiarios de un proyecto que haya firmado el Acuerdo de Concesión FEDER tiene la capacidad de declarar gasto que puede ser cofinanciado por el Programa.
- Por tanto, no pueden declarar gasto, por ejemplo, los socios asociados de un proyecto, o cualquier otra entidad tercera.

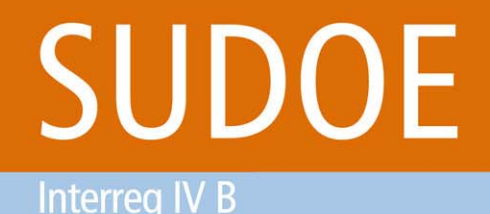

CLAVES DEL CIRCUITO FINANCIERO 10 elementos que deben conocerse

| - |    |
|---|----|
|   |    |
|   | ~/ |
|   |    |

### 2. ¿Qué se declara?

- Los gastos previstos en el formulario de candidatura, una vez estos hayan sido realizados y pagados.
- Estos gastos se deberán declarar uno a uno.

Se trata de un sistema de reembolso mediante el cual el beneficiario acabará recibiendo el 75% del gasto que haya declarado. Para que un gasto pueda ser subvencionable, debe cumplir una serie de condiciones. (Dichas condiciones de subvencionalidad están detalladamente expuestas en la ficha 5.3 de la guía de gestión de los proyectos aprobados).

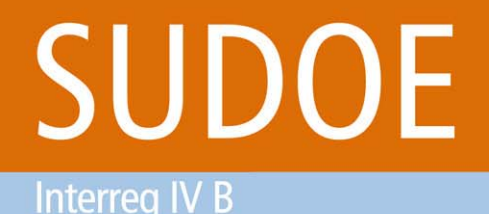

CLAVES DEL CIRCUITO FINANCIERO 10 elementos que deben conocerse

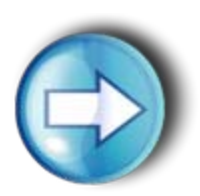

### 3. ¿Cómo se declara?

A través de la <u>Aplicación Informática del Programa (A.I)</u>.

- Todas las operaciones necesarias vinculadas al circuito financiero del Programa serán efectuadas a través de la Aplicación informática del Programa.
- También los modelos y documentos que justifiquen cada proceso, deberán figurar en la A.I. Por ejemplo, la documentación justificativa de un gasto declarado al programa.

Interreg IV B

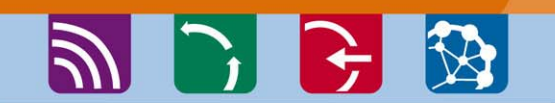

Programa de Cooperación Territorial

Programa de Cooperação Territorial Territorial Cooperation Programme

Programme de Coopération Territoriale

CLAVES DEL CIRCUITO FINANCIERO 10 elementos que deben conocerse

| 1 |  |
|---|--|
|   |  |
|   |  |
|   |  |

### 4. ¿Cuánto se declara?

- El beneficiario tiene un Plan Financiero donde existe un reparto de su presupuesto entre las distintas tipologías de gasto existentes.
- El beneficiario puede introducir gastos en el sistema en cuanto los haya pagado y disponga de la documentación justificativa pertinente. La Al le permitirá guardar los gastos aún cuando para una tipología se supere el presupuesto.
- Sin embargo, cuando el beneficiario vaya a declarar el gasto, sólo podrá hacerlo hasta el límite del presupuesto para cada tipología. Si quiere declarar el exceso, deberá solicitar un cambio del presupuesto. La excepción a esta regla es en la última declaración de gastos del beneficiario.

Programa de Cooperación Territorial Programme de Coopération Territoriale Programa de Cooperação Territorial Territorial Cooperation Programme

CLAVES DEL CIRCUITO FINANCIERO 10 elementos que deben conocerse

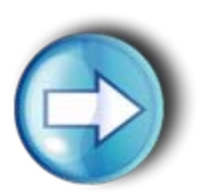

Interreg IV B

### 5. ¿Cuándo se declara?

- Con carácter general, cada <u>31 de marzo</u> del año en curso, todos los beneficiarios deberán "cerrar la contabilidad" y hacer una declaración de gastos durante el mes de abril con los gastos pagados hasta la fecha indicada.
- Además de lo anterior, un beneficiario podrá declarar sus gastos pagados en otro momento del ejercicio.
- Por último, en el año la firma del Acuerdo de Concesión de los proyectos, el calendario expuesto anteriormente puede ser modificado.

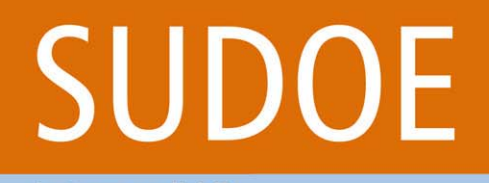

CLAVES DEL CIRCUITO FINANCIERO 10 elementos que deben conocerse

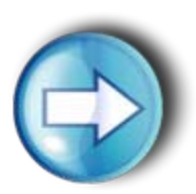

Interreg IV B

## 6. ¿Por qué es importante respetar el calendario previsto por anualidades?

El programa tiene igualmente un calendario de declaración de gastos que cumplir ante la Comisión Europea. En caso de no cumplir dicho calendario, el programa sufrirá una pérdida de recursos financieros. Dicha pérdida repercutirá en aquellos proyectos que no han cumplido su calendario. (Regla n+2).

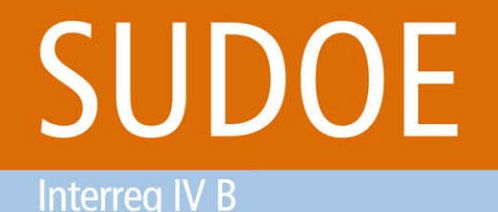

CLAVES DEL CIRCUITO FINANCIERO 10 elementos que deben conocerse

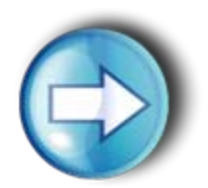

7. ¿Qué pasa después de declarar el gasto? Verificación y validación de los gastos

- Comienza entonces una fase de verificación de los gastos declarados por parte de los Controladores de Primer Nivel.
- En el caso de beneficiarios franceses, la verificación que realizan los controladores de primer nivel finaliza con la validación de los gastos que éste considere que cumplen con las condiciones del programa.
- En el caso de beneficiarios españoles y portugueses, tras la verificación del controlador, hay una nueva fase de verificación que corresponde a los Corresponsales Nacionales, que asumen la función de validación del gasto.

## SUDOF

Interreg IV B

Programa de Cooperación Territorial Programme de Coopération Territoriale Programa de Cooperação Territorial **Territorial Cooperation Programme** 

CLAVES DEL **CIRCUITO FINANCIERO** 10 elementos que deben conocerse

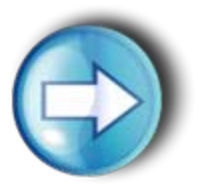

8. Tras la validación de los gastos ¿Cómo se hace una certificación de proyecto / solicitud de pago FEDER?

Hay tres tipos de pago: 

- > Anticipo: Un 5% del FEDER del proyecto
- Pago intermedio: Hasta un 90% del FEDER del proyecto
- Pago final
- El BP recopila las validaciones de gastos disponibles en el momento de la solicitud y realiza una certificación de proyecto / solicitud de reembolso FEDER.
- Es obligatoria <u>al menos una vez al año una solicitud de pago</u> a más tardar el 1 de octubre de cada año 10

Programa de Cooperación Territorial Programme de Coopération Territoriale Programa de Cooperação Territorial Territorial Cooperation Programme

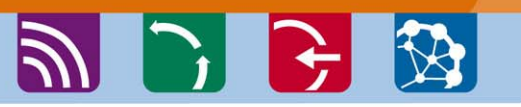

CLAVES DEL CIRCUITO FINANCIERO 10 elementos que deben conocerse

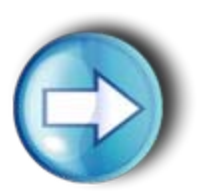

Interreg IV B

## 9. ¿Cuándo recibirá un beneficiario un reembolso FEDER?

- Un proceso largo: participan varios agentes en el circuito financiero para hacer sus correspondientes tareas de verificación: controlador de primer nivel, corresponsal nacional (salvo en FR), STC/AUG, AUC.
- Una aproximación: Los gastos declarados por un beneficiario durante el mes de abril normalmente podrán ser certificados a la Comisión Europea antes de la finalización del año en curso.
- Será el BP el receptor de la ayuda FEDER para el conjunto del partenariado. Dispondrá de 2 meses para hacer los repartos al resto de los beneficiarios.

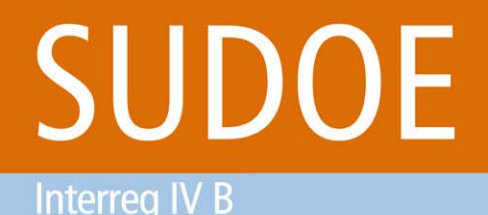

CLAVES DEL CIRCUITO FINANCIERO 10 elementos que deben conocerse

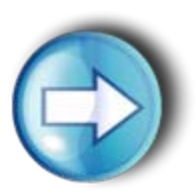

10. ¿Además de la fase propia de verificación y validación (control de primer nivel), ¿habrá otros controles sobre los gastos declarados ?

- Existen controles de distintos tipos (controles de calidad, controles de 2º nivel, etc.)
- Por lo tanto, es imprescindible conservar toda la documentación relativa a los gastos declarados hasta tres años después del cierre del Programa.

Interreg IV B www.interreg-sudoe.eu

#### Programa de Cooperación Territorial Programme de Coopération Territoriale Programa de Cooperação Territorial Territorial Cooperation Programme

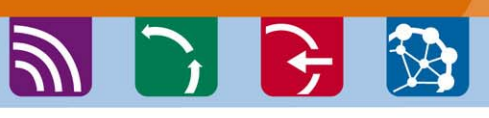

#### ETAPAS DEL CIRCUITO FINANCIERO

#### BENEFICIARIO

CONTROLADOR DE PRIMER NIVEL

CCNN

BENEFICIARIO PRINCIPAL

AUG (STC)

AUC

BENEFICIARIO PRINCIPAL El beneficiario gasta, paga, declara y certifica

El controlador de primer nivel verifica y acepta o rechaza el gasto (y en el caso francés valida el gasto)

El Corresponsal Nacional valida (salvo en el caso francés), rechazando los gastos que no considere elegibles

El **Beneficiario Principal** recopila las validaciones de gastos de sus beneficiarios y realiza una certificación de gastos del proyecto y una solicitud de pago a la AUG a través del STC

La Autoridad de Gestión certifica el gasto y propone el pago FEDER a la Autoridad de Certificación

Tras la verificación de la conformidad de la solicitud de pago, la AUC ordena la realización de la transferencia a favor del BP \_\_\_\_\_

El BP reparte el FEDER una vez recibido en función del reparto previsto en un plazo máximo de 2 meses

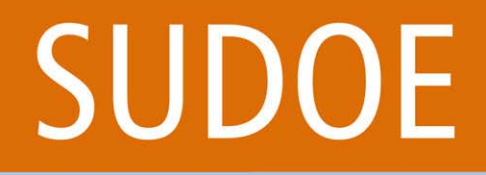

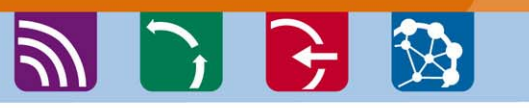

CIRCUITO FINANCIERO Enfoque práctico

### PARTE 2: Etapas del circuito financiero a través de la aplicación informática

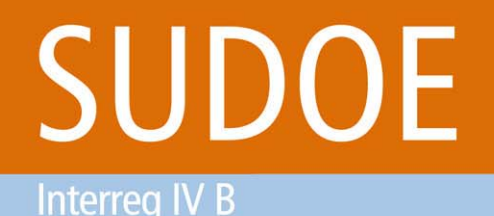

ETAPAS DEL CIRCUITO FINANCIERO Etapa 1

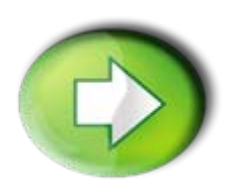

### Etapa 1: Introducción de los gastos pagados en el sistema

- Crear un nuevo gasto
- □ Tratamiento del IVA
- □ Tratamiento del gasto rechazado
- □ Adjuntar documentos justificativos al gasto creado

Programa de Cooperación Territorial Programme de Coopération Territoriale Programa de Cooperação Territorial Territorial Cooperation Programme

🔊 🕞 🔂 🐼

#### ETAPAS DEL CIRCUITO FINANCIERO Etapa 1

### Introducción de los gastos pagados

Programa de Cooperación Territorial Programme de Coopération Territorial Programa de Cooperação Territorial Territorial Cooperation Programme

SUDOE

Interreg IV B

| _             | ***                |
|---------------|--------------------|
|               | 1. 1               |
| SUDOE         | ****               |
| Interreg IV B | UE/EU - FEDER/ERDF |

FORMULARIO DE CANDIDATURA

REPOSITORIO DE DOCUMENTOS

TAREAS DEL PROYECTO

GASTOS PAGADOS

SOE2/P1/E252 - SUDOE PLUS.

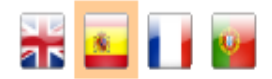

#### TAREAS DEL PROYECTO

| TITULO DEL PROYECTO<br>ACRÓNIMO : | SUDOE PLUS<br>SUDOE+                      |                            |             |   |
|-----------------------------------|-------------------------------------------|----------------------------|-------------|---|
| Nº de registro: :                 | SOE2/P1/E252                              | Número de convocator       | ria:        | 2 |
| PRIORIDAD DEL P.O :               |                                           |                            |             |   |
| Promoción de la innovació         | ón y la constitución de redes estables de | e cooperación en materia f | tecnológica |   |
| TEMA PRIORITARIO:                 | 01 Actividades de I+DT en centros de l    | investigación              |             |   |
| COSTE TOTAL (en eur)              | : 1.315.500,00                            | AYUDA FEDER                | 986.625,00  |   |
|                                   |                                           | SOLICITADA (en eur):       |             |   |
| FECHA DE INICIO :                 | 01/10/2009                                | FECHA DE FIN :             | 31/12/2011  |   |
| Fecha Envio :                     | 26/11/2009                                | NÚMERO TOTAL DE SOC        | IOS :       | 4 |
| Estado :                          | DECISIÓN DEL COMITÉ DE PROGRAMA           | CIÓN                       |             |   |

Seleccione una opción del menú según lo que desee realizar

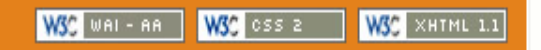

Interreg IV B www.interreg-sudoe.eu Programa de Cooperación Territorial Programme de Coopération Territoriale Programa de Cooperação Territorial Territorial Cooperation Programme

#### ETAPAS DEL CIRCUITO FINANCIERO Etapa 1

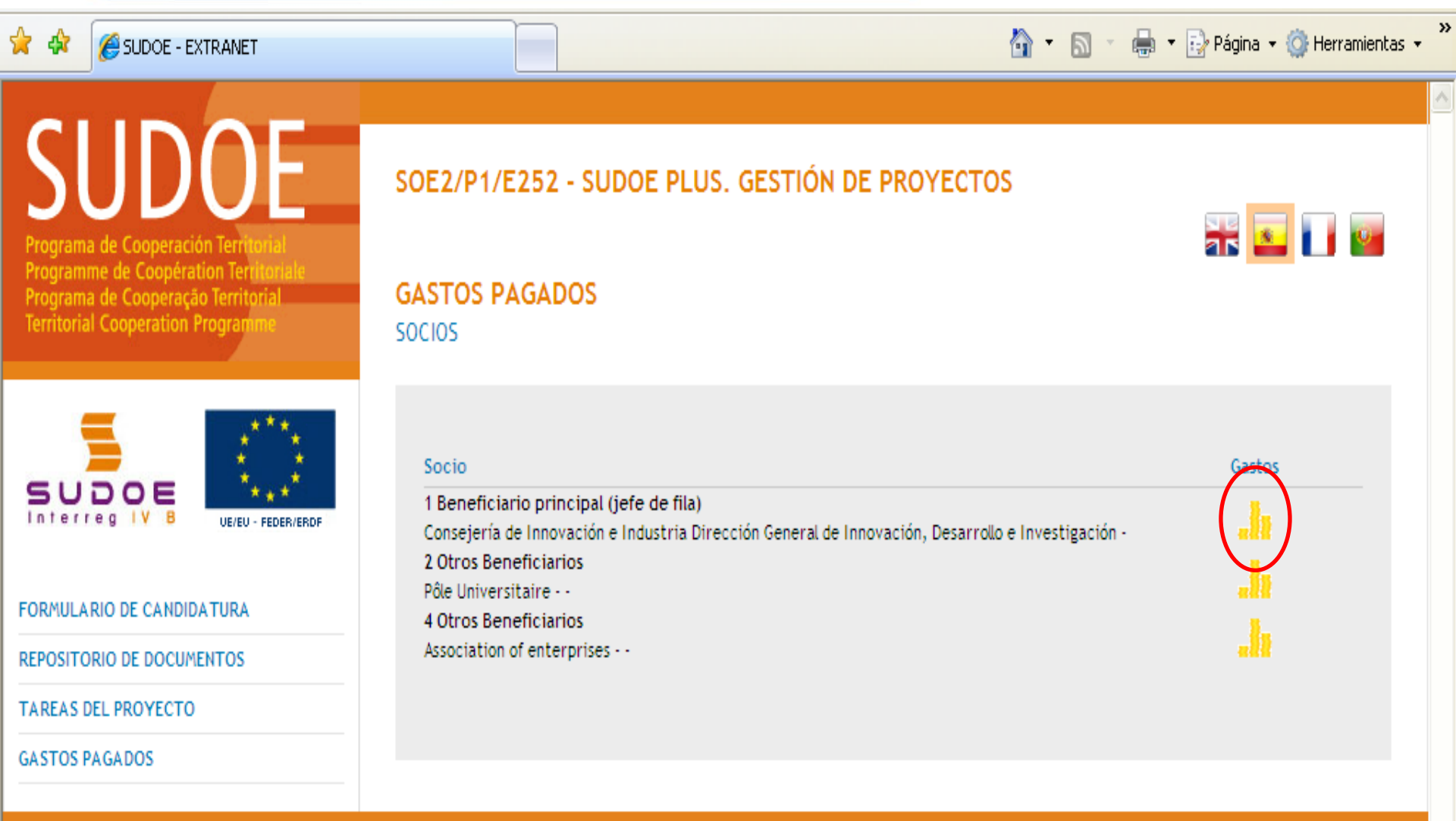

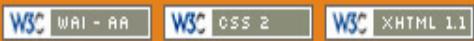

Interreg IV B www.interreg-sudoe.eu Programa de Cooperación Territorial Programme de Coopération Territorial Programa de Cooperação Territorial Territorial Cooperation Programme

🔊 🕞 🔂 🐼

#### ETAPAS DEL CIRCUITO FINANCIERO Etapa 1

### **Tres opciones diferentes:**

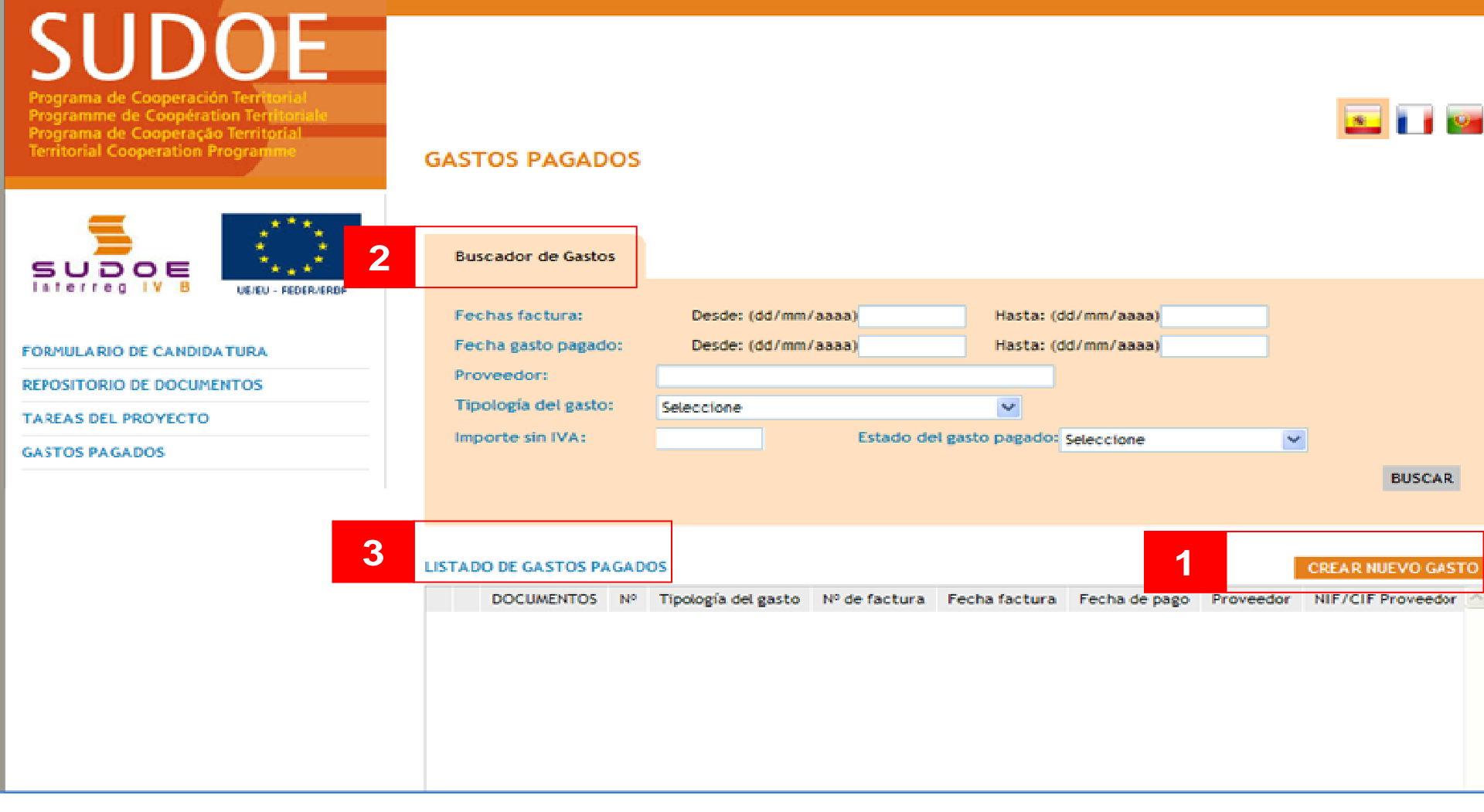

Interreg IV B

Programa de Cooperación Territorial Programme de Coopération Territoriale Programa de Cooperação Territorial Territorial Cooperation Programme

#### ETAPAS DEL CIRCUITO FINANCIERO Etapa 1

Crear un nuevo gasto en el sistema : caso del IVA recuperable

🔊 🕞 🔂 🐼

SUDOE SOE1/P3/E011 - PROYECTO PARA EL DESARROLLO SOSTENIBLE DEL SUDOE, GESTIÓN DE PROYECTOS ama de Cooperación Territ Programme de Coopération Territori Programa de Cooperação Territorial Territorial Cooperation Programm GASTOS PAGADOS SOCIO:CENTRE RÉGIONAL..... NUEVO GASTO SUDOE << Volver al Buscador de Gastos Interreg IV B UE/EU - FEDER/ERDP Nº de orden\*: 69 Tipología del gasto\*: ¥ Seleccione Nº de factura/documento\*: Fecha factura/documento\*: FORMULARIO DE CANDIDATURA (dd/mm/aaaa) REPOSITORIO DE DOCUMENTOS Fecha de pago\*: Proveedor\*: NIF/CIF Proveedor\*: (dd/mm/aaaa) TAREAS DEL PROYECTO Base imponible\*: Importe Iva: GASTOS PAGADOS Montante Total: CERTIFICACIONES % Imputación del Gasto\*: Importe a declarar: INFORMES DE SEGUIMIENTO Forma de Pago: Referencia: Seleccione

¥

¿Procedente de un gasto rechazado?\*:

Seleccione

Objeto del gasto\*:

Grupo de

Tareas\*:

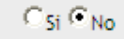

Grupo de Tareas asociadas al Gasto

^

Interreg IV B

Programa de Cooperación Territorial Programme de Coopération Territoriale Programa de Cooperação Territorial Territorial Cooperation Programme

🔊 🕞 🔂 🐼

#### ETAPAS DEL CIRCUITO FINANCIERO Etapa 1

Crear un nuevo gasto en el sistema : caso del IVA no recuperable

SUDOE SOE1/P3/E011 - PROYECTO PARA EL DESARROLLO SOSTENIBLE DEL SUDOE. GESTIÓN DE PROYECTOS s 🖬 📴 Programme de Coopération Terri Programa de Cooperação Territorial Territorial Cooperation Programm GASTOS PAGADOS SOCIO: GOBIERNO DE..... NUEVO GASTO SUDOE << Volver al Buscador de Gastos IV B Interreg UE/EU - FEDER/ERDF Nº de orden\*: 59 Tipología del gasto\*: Seleccione ¥ Nº de factura/documento\*: Fecha factura/documento\*: FORMULARIO DE CANDIDATURA (dd/mm/aaaa) REPOSITORIO DE DOCUMENTOS Fecha de pago\*: NIF/CIF Proveedor\*: Proveedor\*: (dd/mm/aaaa) TAREAS DEL PROYECTO Base imponible\*: Importe Iva: GASTOS PAGADOS Montante Total: CERTIFICACIONES % Imputación del Gasto\*: Importe a declarar: INFORMES DE SEGUIMIENTO Forma de Pago: Seleccione Referencia: Objeto del gasto\*: Grupo de ¥ Seleccione Grupo de Tareas asociadas al Gasto

¿Procedente de un gasto rechazado?\*:

Tareas\*:

Interreg IV B

Programa de Cooperación Territorial Programme de Coopération Territoriale

Territorial Cooperation Programme

#### ETAPAS DEL CIRCUITO FINANCIERO Etapa 1

### Crear un nuevo gasto en el sistema : caso del IVA recuperable en prorrata

Programa de Cooperación Territorial

Programme de Coopéración Territorial Programme de Coopéración Territorial Programa de Cooperação Territorial Territorial Cooperation Programme

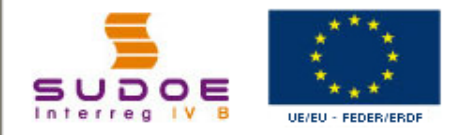

FORMULARIO DE CANDIDATURA

REPOSITORIO DE DOCUMENTOS

TAREAS DEL PROYECTO

GASTOS PAGADOS

#### SOE2/P1/E253 - IBCŒUR. GESTIÓN DE PROYECTOS

#### GASTOS PAGADOS

SOCIO: IBCŒUR

| NUEVO GASTO                     |                |             |                                           |                |
|---------------------------------|----------------|-------------|-------------------------------------------|----------------|
| << Volver al Buscador de G      | astos          |             |                                           |                |
| Nº de orden*:                   | 4 Tipología d  | del gasto*: | Seleccione                                | ~              |
| Nº de factura/document          | o*:            |             | Fecha factura/documento*:<br>(dd/mm/aaaa) |                |
| Fecha de pago*:<br>(dd/mm/aaaa) |                | Proveedor   | NIF/C                                     | IF Proveedor*: |
| Base imponible*:                |                |             | Importe Iva antes de Porrata*:            |                |
| % Porrata*:                     |                |             | Importe Iva:                              |                |
| Montante Total:                 |                |             |                                           |                |
| % Imputación del Gasto*:        |                |             | Importe Elegible:                         |                |
| Forma de Pago:                  | Seleccione 🗸   | Referencia  | :                                         |                |
| Objeto del gasto*:              |                |             |                                           |                |
| Grupo de Seleccione<br>Tareas*: | ~              | G           | rupo de Tareas asociadas al Ga            | sto            |
| ¿Procedente de un gasto         | o rechazado?*: | ⊂ si ⊙ N    | D                                         |                |

\* Datos obligatorios

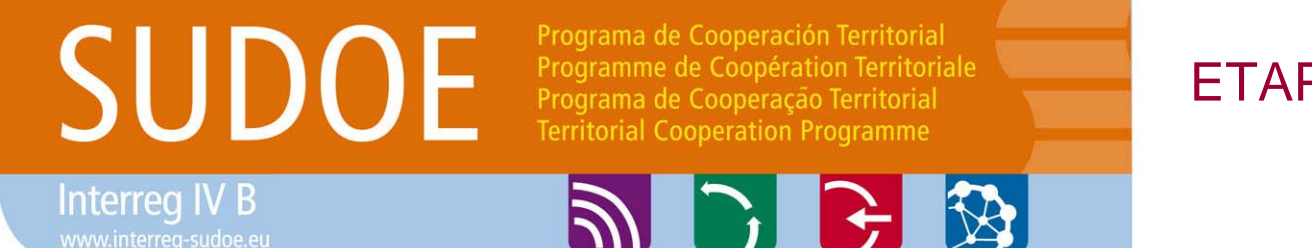

#### ETAPAS DEL CIRCUITO FINANCIERO Etapa 1

#### ¿Procedente de un gasto rechazado?

| ¿Procedente de un gasto rechazado?*:    | 🔍 Si 🔘 No |                         |         |        |
|-----------------------------------------|-----------|-------------------------|---------|--------|
| Certificación *<br>ver lista de códigos | ~         | № de orden<br>del gasto | BUSCAR  |        |
| * Datos obligatorios                    |           |                         |         |        |
|                                         |           |                         | CHADDAD | VOLVER |

Si se habilita la opción "si", el beneficiario deberá seleccionar, a través de un buscador, el número de certificación de gastos y el número de orden del gasto rechazado anteriormente.

Interreg IV B www.interreg-sudoe.eu

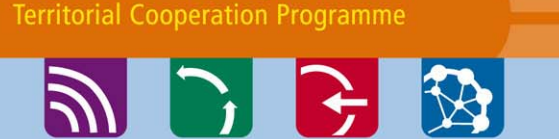

Programa de Cooperación Territorial

Programa de Cooperação Territorial

Programme de Coopération Territoriale

#### ETAPAS DEL CIRCUITO FINANCIERO Etapa 1

### Se adjunta la documentación justificativa del gasto una vez el gasto haya sido creado.

Programme de Cooperation Territorial Programa de Cooperação Territorial Territorial Cooperation Programme

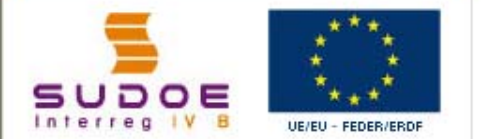

FORMULARIO DE CANDIDATURA REPOSITORIO DE DOCUMENTOS

TAREAS DEL PROYECTO

GASTOS PAGADOS

#### GASTOS PAGADOS SOCIO:CONSEJERÍA DE INNOVACIÓN E INDUSTRIA

| Fechas factura:      | Desde: (dd/mm/aaaa) | Hasta: (dd/mm/aaaa)              |   |
|----------------------|---------------------|----------------------------------|---|
| Fecha gasto pagado:  | Desde: (dd/mm/aaaa) | Hasta: (dd/mm/aaaa)              |   |
| Proveedor:           |                     |                                  |   |
| Tipología del gasto: | Seleccione          | •                                |   |
| Grupo de Tareas:     | Seleccione          | *                                |   |
| Importe sin IVA:     | Estado d            | el gasto pagado: Ata del sistema | ~ |

#### LISTADO DE GASTOS PAGADOS

#### CREAR NUEVO GASTO

|   |   | DOCUMENTOS | No | Tipología del gasto                          | Nº de factura | Fecha factura | Fecha de pago | Proveedor             | NIF/ |
|---|---|------------|----|----------------------------------------------|---------------|---------------|---------------|-----------------------|------|
| 1 | ۵ | <b>V</b>   | 1  | Recursos humanos                             | n-6789        | 30/11/2009    | 30/11/2009    | genoveva<br>de muiños | 3528 |
| 1 | 0 | <b>e</b>   | 2  | Estudios/Informes/Prestación<br>de servicios | 6789-y        | 05/12/2009    | 10/12/2009    | SOL SA                | 2473 |

Estado del gasto: Alta en sistema

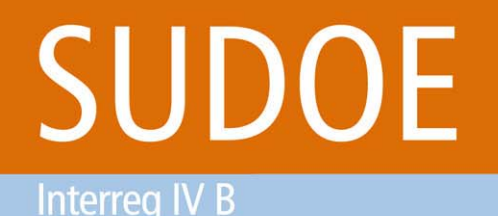

🔊 🕑 🔂 🐼

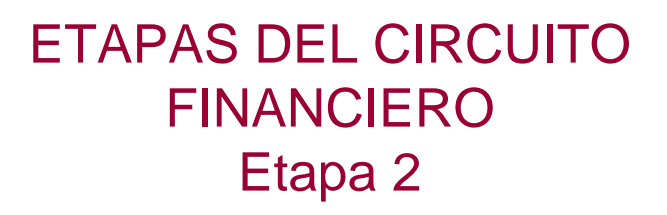

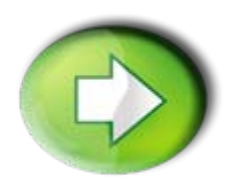

Etapa 2: declaración de los gastos pagados de alta en el sistema por parte de los beneficiarios

- Crear una certificación de gasto
- □ Incorporar gastos a una certificación
- Presentar la certificación (declaración de gastos)

Interreg IV B www.interreg-sudoe.eu Programa de Cooperación Territorial Programme de Coopération Territoriale Programa de Cooperação Territorial Territorial Cooperation Programme

a 🕑 子 🔯

#### ETAPAS DEL CIRCUITO FINANCIERO Etapa 2

#### Crear una certificación de proyecto

| SUDDOE<br>Programa de Cooperación Territorial<br>Programme de Coopération Territorial<br>Programa de Cooperação Territorial<br>Territorial Cooperation Programme | SOE2/P1/E252 - SU                                                                                                    | JDOE PLUS.<br>ECTO                                                                                                   |                                                                                                    |                 |
|----------------------------------------------------------------------------------------------------|----------------------------------------------------------------------------------------------------|----------------------------------------------------------------------------------------------------|----------------------------------------------------------------------------------------------------|-----------------|
| FORMULARIO DE CANDIDATURA                                                                                                    | TITULO DEL PROYECTO<br>ACRÓNIMO :<br>Nº de registro: :<br>PRIORIDAD DEL P.O :<br>Promoción de la innovació<br>TEMA PRIORITARIO:<br>COSTE TOTAL (en eur) : | SUDOE PLUS<br>SUDOE+<br>SOE2/P1/E252<br>ón y la constitución de rede:<br>01 Actividades de I+DT en<br>: 1.315.500,00 | Número de convocatoria:<br>s estables de cooperación en materia tecnológio<br>centros de investigación<br>AYUDA FEDER 986.625<br>SOLICITADA (en eur) : | 2<br>ca<br>5,00 |
| REPOSITORIO DE DOCUMENTOS                                                                                                    | FECHA DE INICIO :<br>Fecha Envio :                                                                                                    | 01/10/2009<br>26/11/2009                                                                                             | FECHA DE FIN : 31/12/2<br>NÚMERO TOTAL DE SOCIOS :                                                                                                    | 2012<br>4       |
| TAREAS DEL PROYECTO                                                                                                    | Estado :                                                                                                    | DECISIÓN DEL COMITÉ DE                                                                                               | PROGRAMACIÓN                                                                                                    |                 |
| CERTIFICACIONES                                                                                                    | Seleccione una opción                                                                                                    | del menú según lo que de                                                                                             | esee realizar                                                                                                    |                 |

UE/EU - FEDER/ERDF

Interreg IV B

Programa de Cooperación Territorial Programme de Coopération Territoriale **Territorial Cooperation Programme** 

🔊 🕞 🔂 🐼

#### **ETAPAS DEL CIRCUITO FINANCIERO** Etapa 2

### Crear una certificación de proyecto

SUDOE Programa de Cooperación Territorial Programme de Coopération Territoriale Programa de Cooperação Territorial **Territorial Cooperation Programme** 

#### SOE2/P1/E252 - SUDOE PLUS, GESTIÓN DE PROYECTOS

CERTIFICACIONES SOCIO: CONSEJERÍA DE INNOVACIÓN E INDUSTRIA

No existen certificaciones Nº certificado beneficiario

Nº certificado proyecto

Nº certificado programa

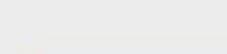

**CREAR CERTIFICACION** 

CREAR CERTIFICACION

Fecha Estado

in 🔤 🗌 📓

FORMULARIO DE CANDIDATURA

SUDOE

Interreg

REPOSITORIO DE DOCUMENTOS

TAREAS DEL PROYECTO

GASTOS PAGADOS

CERTIFICACIONES

Interreg IV B www.interreg-sudoe.eu Programa de Cooperación Territorial Programme de Coopération Territorial Programa de Cooperação Territorial Territorial Cooperation Programme

🔊 🕑 🔂 🐼

#### ETAPAS DEL CIRCUITO FINANCIERO Etapa 2

#### Crear una certificación de proyecto

| Programa de Cooperación Territorial<br>Programme de Coopération Territorial | SOE2/P1/E252 - S                                                 | UDOE PLUS. GESTIÓN DE         | E PROYE | CTOS           | যান     | <u>s</u> 🗋 🔤 |  |
|-----------------------------------------------------------------------------|------------------------------------------------------------------|-------------------------------|---------|----------------|---------|--------------|--|
| Programa de Cooperação Territorial<br>Territorial Cooperation Programme     | INFORMACIÓN<br>La certificación se ha actualizado correctamente  |                               |         |                |         |              |  |
|                                                                             | CERTIFICACIONES<br>SOCIO:INSTITUTO TECI<br>CERTIFICACIÓN Nº: 1 - | NLÓGICO<br>DATOS GENERALES    |         |                |         |              |  |
| CERTIFICACIONES                                                             | Nº certificado                                                   | 1 Nº certificado              | 0       | Nº certificado | 0       |              |  |
| Datos Generales                                                             | beneficiario*:<br>Estado:                                        | proyecto:<br>Alta del sistema |         | programa:      |         |              |  |
| Gastos Pagados                                                              | Fecha de la certificac                                           | ión* (dd/mm/aaaa): 01/04/20   | 010     |                |         |              |  |
| ingresos                                                                    | Tipo Certificación*:                                             | Intermedia 🗸                  |         |                |         |              |  |
| Otros documentos                                                            | Coordinador                                                      |                               |         |                |         |              |  |
| nforme Intermedio de ejecución de gasto                                     | Nombre Apellidos:                                                | Justina Bruckner              |         |                |         |              |  |
|                                                                             | Función:                                                         | Directora General             |         |                |         |              |  |
| ModeloA1                                                                    | Responsable Financie                                             | ro                            |         |                |         |              |  |
|                                                                             | Nombre Apellidos:                                                | Antonio Alonso                |         |                |         |              |  |
|                                                                             | Función:                                                         | Director Económico Financiero |         |                |         |              |  |
|                                                                             | * Datos obligatorios                                             |                               |         |                |         |              |  |
| DECLARAR                                                                    |                                                                  |                               |         |                | GUARDAR | VOLVER 27    |  |

Interreg IV B www.interreg-sudoe.eu Programa de Cooperación Territorial Programme de Coopération Territoriale Programa de Cooperação Territorial Territorial Cooperation Programme

🔊 🕞 🔂 🐼

#### ETAPAS DEL CIRCUITO FINANCIERO Etapa 2

### Incorporar gastos a una certificación

SUDOE Programa de Cooperación Territorial Programme de Coopération Territoriale Programa de Cooperação Territorial

Territorial Cooperation Programme

#### SUDDE Interreg IV B

| CERTIFICACIONES                          |
|------------------------------------------|
| Datos Generales                          |
| Gastos Pagados                           |
| Ingresos                                 |
| Otros documentos                         |
| Informe Intermedio de ejecución de gasto |
| ModeloA1                                 |

SOE2/P1/E252 - SUDOE PLUS. GESTIÓN DE PROYECTOS

#### CERTIFICACIONES

SOCIO:CONSEJERÍA DE INNOVACIÓN E INDUSTRIA CERTIFICACIÓN Nº: 1 - GASTOS PAGADOS

| quitar |   | DOCUMENTOS  | No | Tipología del gasto                          | Nº de factura     | Fecha factura | Fecha de pago | Proveedor             | ^ |
|--------|---|-------------|----|----------------------------------------------|-------------------|---------------|---------------|-----------------------|---|
|        | 1 | <b>&gt;</b> | 1  | Recursos humanos                             | n-6789            | 30/11/2010    | 30/11/2010    | genoveva<br>de muiños |   |
| .7     | 1 | <b>&gt;</b> | 2  | Estudios/Informes/Prestación<br>de servicios | 6789-y            | 05/12/2010    | 10/12/2010    | SOL SA                |   |
|        | 1 | <b>V</b>    | 3  | Estudios/Informes/Prestación<br>de servicios | <mark>45</mark> 4 | 12/10/2010    | 11/12/2010    | аааа                  |   |
| .*     | 1 | <b>V</b>    | 4  | Estudios/Informes/Prestación<br>de servicios | 456436            | 21/03/2010    | 21/03/2010    | vbfdgfvf              |   |
| 2      | 1 | <b>2</b>    | 5  | Estudios/Informes/Prestación                 | 45456             | 21/10/2010    | 21/11/2010    | jojo                  | ~ |
| <      |   |             |    |                                              |                   |               |               | >                     |   |

Estado del gasto: Asociado a certificación ar 🔽 🚺 🔤

INCLUIR GASTOS

Interreg IV B

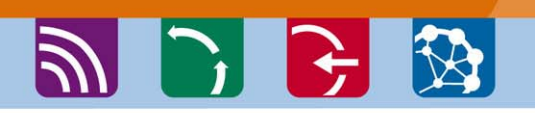

SOE2/P1/E252 - SUDOE PLUS, GESTIÓN DE PROYECTOS

Programa de Cooperación Territorial

Territorial Cooperation Programme

SOCIO:CONSEJERÍA DE INNOVACIÓN E INDUSTRIA CERTIFICACIÓN Nº: 1 - OTROS DOCUMENTOS

Programme de Coopération Territoriale

#### **ETAPAS DEL CIRCUITO FINANCIERO** Etapa 2

at 🗾 🚺 🔤

### Presentación de la certificación

CERTIFICACIONES

SUDOE Programme de Coopération Territori Programa de Cooperação Territorial Territorial Cooperation Programme

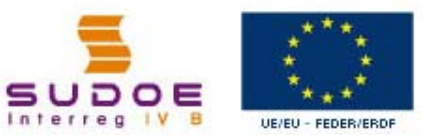

|                                          | Debe presentar el informe<br>ierrme_ejecucion | de ejecución del benefici                 | ario de manera    | electrónica. Para | ello puede descargars | e la siguiente plantilla: |   |
|------------------------------------------|-----------------------------------------------|-------------------------------------------|-------------------|-------------------|-----------------------|---------------------------|---|
| CERTIFICACIONES                          | Puede visualizar el cronog                    | <u>rama de</u> l proyecto abrien<br>grama | do el siguiente i | informe:          |                       | l                         | _ |
| Datos Generales                          | Adjuntar ficheros                             |                                           |                   |                   |                       |                           |   |
| Gastos Pagados                           | Pichero                                       |                                           |                   |                   | Examinar              |                           |   |
| Ingresos                                 | Descripcion                                   |                                           |                   |                   |                       |                           |   |
| Otros documentos                         |                                               | 1                                         | GUARDAR           | VOLVER            |                       |                           |   |
| Informe Intermedio de ejecución de gasto |                                               |                                           |                   |                   |                       |                           |   |

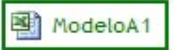

DECLARAR

#### Adjuntar informe de ejecución A + cronograma

Programa de Cooperación Territorial Programme de Coopération Territoriale Programa de Cooperação Territorial Territorial Cooperation Programme

A 🕑 🗲 🐼

#### ETAPAS DEL CIRCUITO FINANCIERO Etapa 2

Interreg IV B www.interreg-sudoe.eu

### Presentación de la certificación : generar el borrador de la certificación

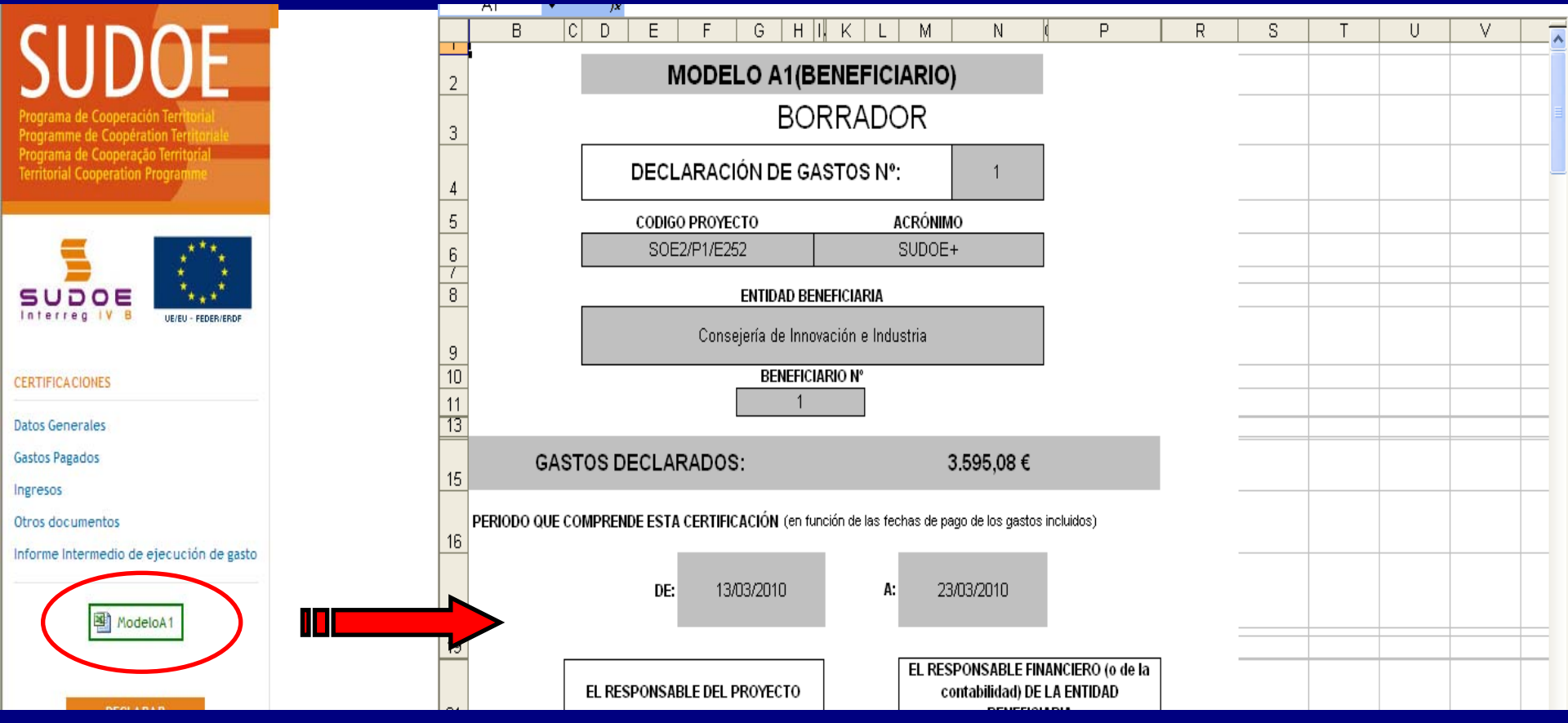

Este borrador permite que el beneficiario compruebe los gastos que se están declarando (que automáticamente son incorporados a la certificación).

Programa de Cooperación Territorial Programme de Coopération Territoriale Programa de Cooperação Territorial Territorial Cooperation Programme

🔊 🕞 🔂 🐼

#### ETAPAS DEL CIRCUITO FINANCIERO Etapa 2

Interreg IV B www.interreg-sudoe.eu

### Presentación de la certificación : finalizar la certificación

SOE2/P1/E252 - SUDOE PLUS, GESTIÓN DE PROYECTOS

SUDDE Programa de Cooperación Territorial Programme de Coopération Territoriale Programa de Cooperação Territorial Territorial Cooperation Programme

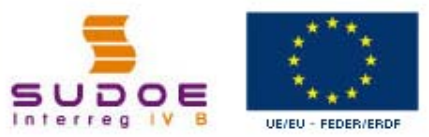

#### CERTIFICACIONES

Datos Generales

Gastos Pagados

Ingresos

Otros documentos

Informe Intermedio de ejecución de gasto

ModeloA1

DECLARAR

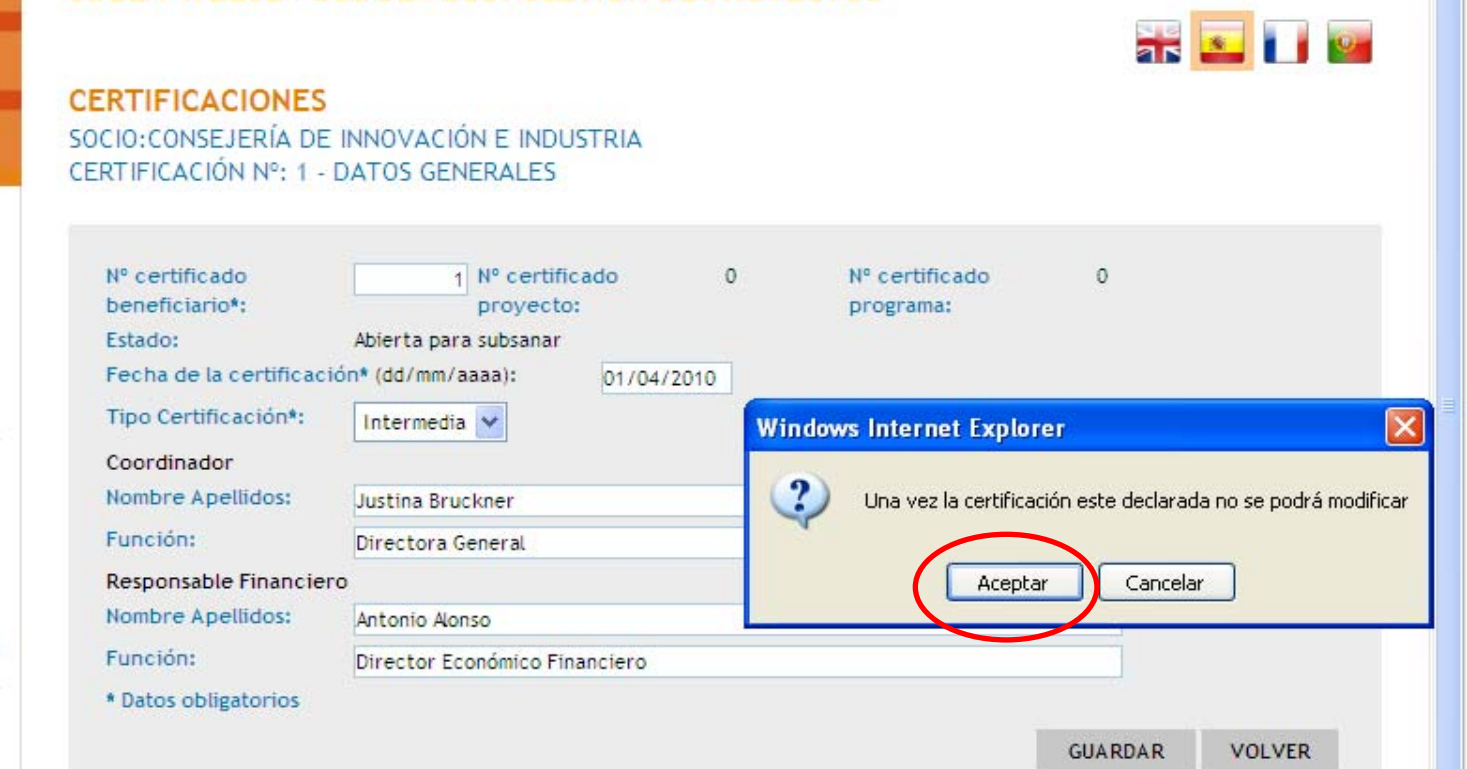

Programa de Cooperación Territorial **Territorial Cooperation Programme** 

#### **ETAPAS DEL CIRCUITO FINANCIERO** Etapa 2

### Presentación de la certificación : generar el modelo A1

🔊 🕞 🔂 🐼

| Programa de Cooperación Territorial<br>Programme de Coopération Territoriale<br>Programa de Cooperação Territorial<br>Territorial Cooperation Programme |                                                                             | Certificación declarada no se                                | puede modificar             |   |
|----------------------------------------------------------------------------------------------------|-----------------------------------------------------------------------------|--------------------------------------------------------------|-----------------------------|---|
| SUDCE<br>Interreg IV B<br>UE/EU - FEDER/ERDF                                                                                                    | CERTIFICACIONES<br>SOCIO:CONSEJERÍA DE<br>CERTIFICACIÓN Nº: 1 -             | INNOVACIÓN E INDUSTRIA<br>DATOS GENERALES                    |                             |   |
| ERTIFICACIONES                                                                                                    | Nº certificado<br>beneficiario*:<br>Estado:                                 | Nº certificado 0<br>proyecto:                                | Nº certificado<br>programa: | 0 |
| Datos Generales<br>Gastos Pagados<br>Ingresos                                                                                                    | Fecha de la certificaci<br>Tipo Certificación*:<br>Coordinador              | ión* (dd/mm/aaaa): 01/04/2010<br>Intermedia                  |                             |   |
|                                                                                                    |                                                                             |                                                              |                             |   |
| Dtros documentos                                                                                                    | Nombre Apellidos:                                                           | Justina Bruckner                                             |                             |   |
| tros documentos<br>nforme Intermedio de ejecución de gasto                                                                                              | Nombre Apellidos:<br>Función:                                               | Justina Bruckner<br>Directora General                        |                             |   |
| tros documentos<br>nforme Intermedio de ejecución de gasto                                                                                              | Nombre Apellidos:<br>Función:<br>Responsable Financier                      | Justina Bruckner<br>Directora General                        |                             |   |
| tros documentos<br>nforme Intermedio de ejecución de gasto                                                                                              | Nombre Apellidos:<br>Función:<br>Responsable Financies<br>Nombre Apellidos: | Justina Bruckner<br>Directora General<br>O<br>Antonio Alonso |                             |   |

Programa de Cooperación Territorial Programme de Coopération Territoriale Programa de Cooperação Territorial Territorial Cooperation Programme

A 🕞 🗲 🐼

#### ETAPAS DEL CIRCUITO FINANCIERO Etapa 2

Interreg IV B www.interreg-sudoe.eu

#### Presentación de la certificación : generar el modelo A1

|                           | MODELO A1(BE                                                                                                    | NEFICIA         | ARIO)                               |                                                         |                                                               |
|---------------------------|----------------------------------------------------------------------------------------------------|-----------------|-------------------------------------|---------------------------------------------------------|---------------------------------------------------------------|
|                           |                                                                                                    |                 |                                     |                                                         |                                                               |
|                           | DECLARACIÓN DE GAS                                                                                                    | STOS Nº:        |                                     | 1                                                       |                                                               |
|                           | CODIGO PROVECTO                                                                                                    | A               | CRÓ N IM                            | 10                                                      |                                                               |
|                           | S0E2/P1/E252                                                                                                    |                 | SUDOE                               | +                                                       |                                                               |
|                           | Consejeria de Innova                                                                                                    | ación e Indu    | stria                               |                                                         |                                                               |
|                           | BENERCIA                                                                                                    | RIO N.          |                                     |                                                         |                                                               |
|                           | 1                                                                                                    |                 |                                     |                                                         |                                                               |
| GA                        | ASTOS DECLARADOS:                                                                                                    |                 | ;                                   | 3.595,08€                                               |                                                               |
|                           | PERIO DO QUE COM PRENDE ESTA<br>CERTIRCACIÓN (en fund                                                                                                    | ionde las fècht | as de pago                          | de los gasios inclu                                     | Mos)                                                          |
|                           | 12 02 0010                                                                                                    |                 |                                     | 0.2/20.40                                               |                                                               |
|                           | DE 13/03/2010                                                                                                    | î î             | 23                                  | 103/2010                                                |                                                               |
|                           |                                                                                                    |                 | EL RES                              | PONSABLE FIN                                            | A NCIERO (o de la                                             |
|                           | EL RESPONSABLE DEL PROVECTO                                                                                                    |                 | 00                                  | n tabiild ad ) D E<br>B ENER CI.                        | ARIA                                                          |
| FECHA                     |                                                                                                    |                 |                                     |                                                         |                                                               |
| Si/Si a                   | Justina Bruck ner                                                                                                    |                 |                                     | Antonio Al                                              | 0160                                                          |
| En calitiad de<br>Jundôn) | Directora Ge∎eral                                                                                                    |                 | Dli                                 | ector Ecolóm b                                          | o Financiero                                                  |
|                           | ceritica:                                                                                                    |                 |                                     | œritica                                                 | 1:                                                            |
|                           | la veracidad de los dalos amba consignados<br>y los que aparecen en los documenios<br>relativos a esta centriacción; y que el gasio<br>declarado respeta las normas nacionales y<br>comunitarias aplicables; y que el gasio ha<br>sido realizado en el marco del proyecto<br>aprobado para su comanciación de<br>contemidad con los criterios aplicables al<br>programa |                 | que los g<br>avalados<br>verificado | asios diedarados<br>por documento<br>os, y debidiamento | son exacios, esián<br>s contables válkios,<br>e clashicadios. |
|                           |                                                                                                    | · I             |                                     |                                                         |                                                               |

Escanear y subir las portadas firmadas y selladas del Modelo A1 e Informe A en el repositorio de la AI

Programa de Cooperación Territorial Programme de Coopération Territoriale Programa de Cooperação Territorial Territorial Cooperation Programme

🔊 🕞 🔂 🐼

#### ETAPAS DEL CIRCUITO FINANCIERO Etapa 2

X 💶 🚺 🔤

Interreg IV B www.interreg-sudoe.eu

### Almacenar la documentación en la Aplicación Informática

Programa de Cooperación Territorial Programme de Coopération Territoriale Programa de Cooperação Territorial Territorial Cooperation Programme

| 5             |                    |
|---------------|--------------------|
| SUDOE         | ***                |
| interreg iv o | UE/EU - FEDER/ERDF |

FORMULARIO DE CANDIDATURA

REPOSITORIO DE DOCUMENTOS

TAREAS DEL PROYECTO

GASTOS PAGADOS

CERTIFICACIONES

SOE2/P1/E252 - SUDOE PLUS.

TAREAS DEL PROYECTO

| TITULO DEL PROYECTO<br>ACRÓNIMO : | SUDOE PLUS<br>SUDOE+                      |                          |            |   |
|-----------------------------------|-------------------------------------------|--------------------------|------------|---|
| Nº de registro: :                 | SOE2/P1/E252                              | Número de convocator     | ia:        | 2 |
| PRIORIDAD DEL P.O :               |                                           |                          |            |   |
| Promoción de la innovació         | ón y la constitución de redes estables de | cooperación en materia t | ecnológica |   |
| TEMA PRIORITARIO:                 | 01 Actividades de I+DT en centros de i    | nvestigación             |            |   |
| COSTE TOTAL (en eur) :            | 1.315.500,00                              | A YUDA FEDER             | 986.625,00 |   |
|                                   |                                           | SOLICITADA (en eur) :    |            |   |
| FECHA DE INICIO :                 | 01/10/2009                                | FECHA DE FIN :           | 31/12/2012 |   |
| Fecha Envio :                     | 26/11/2009                                | NÚMERO TOTAL DE SOCI     | OS :       | 4 |
| Estado :                          | DECISIÓN DEL COMITÉ DE PROGRAMAC          | CIÓN                     |            |   |

Seleccione una opción del menú según lo que desee realizar

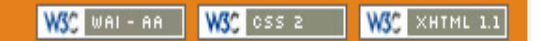

Programme de Coopération Territoriale Programa de Cooperação Territorial Territorial Cooperation Programme

Programa de Cooperación Territorial

#### ETAPAS DEL CIRCUITO FINANCIERO Etapa 2

Interreg IV B www.interreg-sudoe.eu

Proposición Controlador Primer Nivel -

Validación Controlador Primer Nivel -

Documento acreditativo de realización de la transferencia a Beneficiarios

😬 Documentación específica de

Алехо

Алехо

beneficiarios

### 

#### Almacenar la documentación en la Aplicación Informática

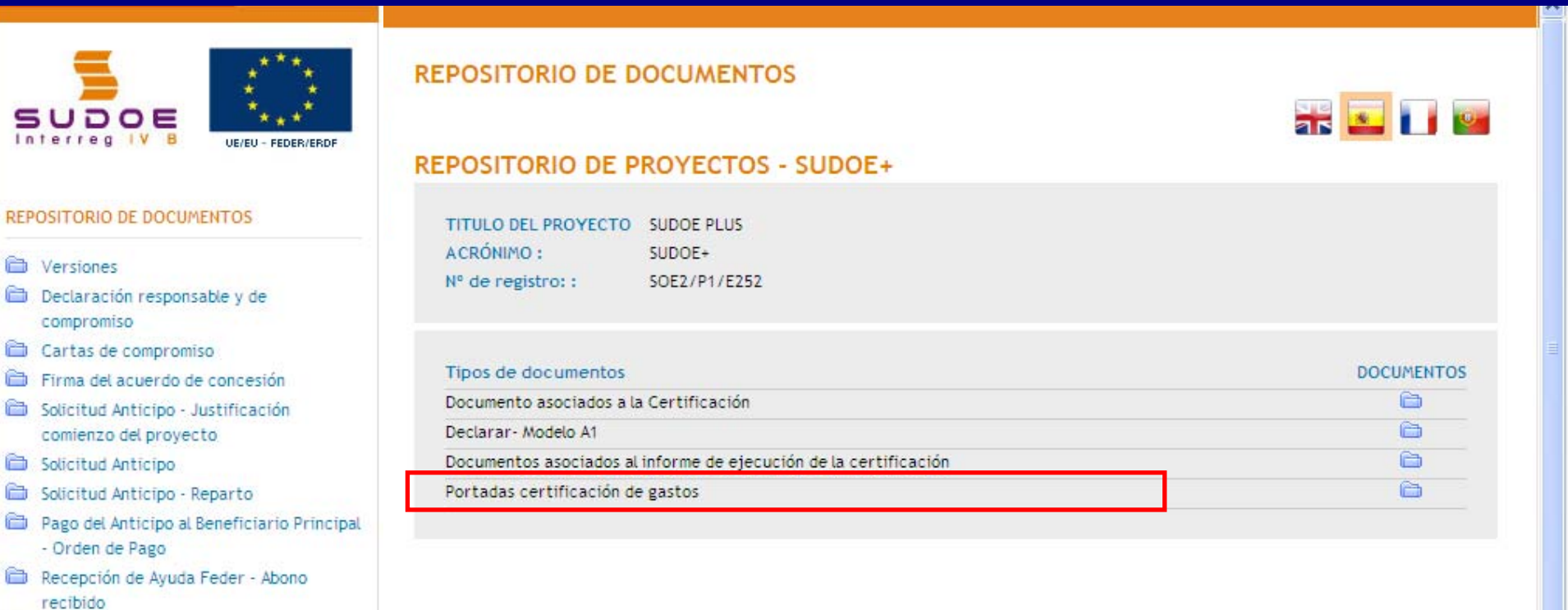

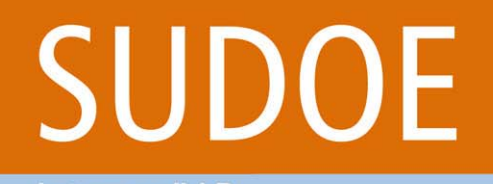

Interreg IV B

Programa de Cooperación Territorial Programme de Coopération Territoriale Programa de Cooperação Territorial Territorial Cooperation Programme

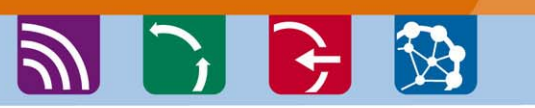

ETAPAS DEL CIRCUITO FINANCIERO Etapa 3

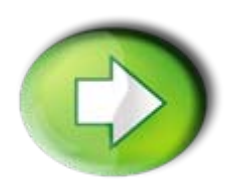

Etapa 3: Verificación del gasto declarado por el Controlador de Primer nivel autorizado

- Verificación de gastos incluidos en una certificación
- Abrir y cerrar para subsanar una certificación
- □ Finalización de la verificación del gasto declarado

Interreg IV B www.interreg-sudoe.eu Programa de Cooperación Territorial Programme de Coopération Territoriale Programa de Cooperação Territorial Territorial Cooperation Programme

🌒 🍃 🗲 🐼

#### ETAPAS DEL CIRCUITO FINANCIERO Etapa 3

i 🔤 🖬 🔤

### Verificación de gastos incluidos en una certificación

Programa de Cooperación Territorial Programme de Coopération Territorial Programa de Cooperação Territorial Territorial Cooperation Programme

SUD

### SUDOE Interreg IV B

FORMULARIO DE CANDIDATURA

GASTOS PAGADOS

CERTIFICACIONES

© 2008 Interreg IV B SUDOE stosudoe@interreg-sudoe.eu

SOE2/P1/E252 - SUDOE PLUS. GESTIÓN DE PROYECTOS

CERTIFICACIONES

SOCIO:CONSEJERÍA DE INNOVACIÓN E INDUSTRIA

| *          | Nº certificado beneficiario | Nº certificado proyecto | Nº certificado pro | grama Fecha       | Estado      | _       |
|------------|-----------------------------|-------------------------|--------------------|-------------------|-------------|---------|
| <b>.</b> * |                             | 1                       | 0                  | 0 01/04/2010      | Declarada 🥖 |         |
| VERDF      |                             |                         |                    |                   |             |         |
|            |                             |                         |                    |                   |             |         |
|            |                             |                         |                    |                   |             |         |
|            |                             |                         |                    |                   |             |         |
|            |                             |                         |                    |                   |             |         |
| doe@inter  | reg-sudoe.eu                |                         |                    | WSC WAL- AA WSC C | ss a WSC XH | TML 1.1 |

Interreg IV B www.interreg-sudoe.eu

#### Programa de Cooperación Territorial Programme de Coopération Territoriale Programa de Cooperação Territorial Territorial Cooperation Programme

🔊 🕞 🔂 🐼

#### ETAPAS DEL CIRCUITO FINANCIERO Etapa 3

### Verificación de gastos incluidos en una certificación

Programa de Cooperación Territorial Programme de Coopération Territoriale Programa de Cooperação Territorial Territorial Cooperation Programme

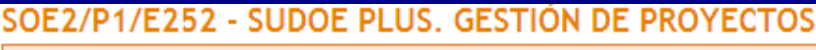

Certificación verificada no se puede modificar

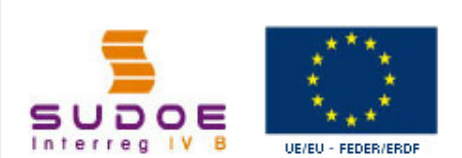

CERTIFICACIONES

Datos Generales Gastos Pagados

Otros documentos

Ingresos

#### CERTIFICACIONES SOCIO:CONSEJERÍA DE INNOVACIÓN E INDUSTRIA CERTIFICACIÓN Nº: 1 - DATOS GENERALES

| Nº certificado<br>beneficiario*: | Nº certificado<br>proyecto:   | 0    | Nº certificado<br>programa: | 0 |
|----------------------------------|-------------------------------|------|-----------------------------|---|
| Estado:                          | Verificada                    |      |                             |   |
| Fecha de la certificad           | ción* (dd/mm/aaaa): 01/04/2   | 2010 |                             |   |
| Tipo Certificación*:             | Intermedia 😽                  |      |                             |   |
| Coordinador                      |                               |      |                             |   |
| Nombre Apellidos:                | Justina Bruckner              |      |                             |   |
| Función:                         | Directora General             |      |                             |   |
| Responsable Financie             | ero                           |      |                             |   |
| Nombre Apellidos:                | Antonio Alonso                |      |                             |   |
| Función:                         | Director Económico Financiero |      |                             |   |
| * Datos obligatorios             |                               |      |                             |   |

ModeloA2

🕮 ModeloA1

Informe Intermedio de ejecución de gasto

iii 🔤 🚺 🔤

Interreg IV B

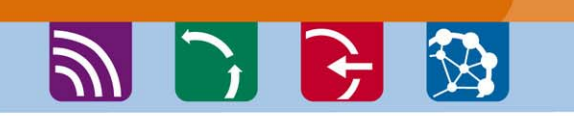

#### ETAPAS DEL CIRCUITO FINANCIERO Etapa 3

ik 🔤 🖬 🔤

### Verificación de gastos incluidos en una certificación

Programa de Cooperación Territorial

Territorial Cooperation Programme

Programme de Coopération Territoriale

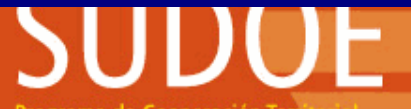

Programa de Cooperación Territorial Programme de Coopération Territorial Programa de Cooperação Territorial Territorial Cooperation Programme

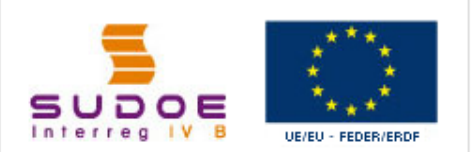

CERTIFICACIONES

Datos Generales

Gastos Pagados

Ingresos

Otros documentos

Informe Intermedio de ejecución de gasto

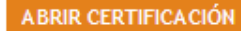

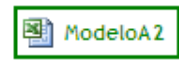

SOE2/P1/E252 - SUDOE PLUS. GESTIÓN DE PROYECTOS

CERTIFICACIONES

SOCIO:CONSEJERÍA DE INNOVACIÓN E INDUSTRIA CERTIFICACIÓN Nº: 1 - GASTOS PAGADOS

| quitar |   | DOCUMENTOS | N° | Tipología del gasto                          | Nº de factura | Fecha factura | Fecha de pago | Proveedor 🛆 |
|--------|---|------------|----|----------------------------------------------|---------------|---------------|---------------|-------------|
|        | 1 | <b>V</b>   | 4  | Estudios/Informes/Prestación<br>de servicios | 456436        | 21/03/2010    | 21/03/2010    | vbfdgfvf    |
|        | 1 | <b>V</b>   | 8  | Promoción / Difusión                         | 1254          | 12/03/2010    | 13/03/2010    | gthu        |
|        | 1 | <b>V</b>   | 9  | Promoción / Difusión                         | 6578          | 21/03/2010    | 23/03/2010    | eiribe      |
|        |   |            |    |                                              |               |               |               | >           |
| <      |   |            |    |                                              |               |               |               | >           |

VOLVER

Interreg IV B

Programme de Cooperation Territor Programa de Cooperação Territorial Territorial Cooperation Programme

#### ETAPAS DEL CIRCUITO FINANCIERO Etapa 3

### Verificación de gastos incluidos en una certificación

Programa de Cooperación Territorial

刘 🌖 🕞 🐼

| Territorial Cooperation Programme | SOCIO:CONSEJERÍA DE INNOVACIÓN E INDUSTRIA                                                                                                    |
|-----------------------------------|----------------------------------------------------------------------------------------------------|
|                                   | EDITAR GASTO         << Volver al Buscador de Gastos         Nº de orden*:       9 Tipología del gasto*:         Promoción / Difusión         Nº de factura/documento*:       6578         Fecha factura/documento*:       21/03/2010 |
| FORMULARIO DE CANDIDATURA         | Fecha de pago*: 23/03/2010 Proveedor*: eiribe NIF/CIF Proveedor*: 23659854-i                                                                                                    |
| GASTOS PAGADOS                    | (dd/mm/aaaa)                                                                                                    |
| CERTIFICACIONES                   | Base imponible*: 2.000,00 Importe Iva: 160,00                                                                                                    |
|                                   | % Imputación del Gasto*: 50,23 Importe a declarar: 1,085,09                                                                                                    |
|                                   | Forma de Pago: Seleccione Referencia: 7689                                                                                                    |
|                                   | Objeto del gasto*:     folletos       Grupo de<br>Tareas*:     Publicidad y Información v   Grupo de Tareas asociadas al Gasto                                                                                                    |
| ſ                                 | Tareas*:<br>¿Procedente de un gasto rechazado?*: C Si C No<br>Importe verificado: 1.085,09                                                                                                    |
|                                   | Observaciones:                                                                                                    |
|                                   | * Datos obligatorios<br>GUARDAR 40                                                                                                    |

Interreg IV B

Programa de Cooperación Territorial Programme de Coopération Territoriale Programa de Cooperação Territorial Territorial Cooperation Programme

🔊 🕞 🔂 🐼

#### ETAPAS DEL CIRCUITO FINANCIERO Etapa 3

#### Abrir y cerrar para subsanar una certificación

| Programa de Cooperación Territorial<br>Programme de Coopération Territoriale<br>Programa de Cooperação Territorial | Certificación declarada no se puede modificar                                                          |
|----------------------------------------------------------------------------------------------------|----------------------------------------------------------------------------------------------------|
| Territorial Cooperation Programme                                                                                  |                                                                                                    |
|                                                                                                    | CERTIFICACIONES - SOCIO CONSEJERÍA DE INNOVACIÓN E INDUSTRIA                                           |
|                                                                                                    | CERTIFICACIÓN Nº: 1 - ABRIR CERTIFICACIÓN                                                              |
|                                                                                                    | Añadir Comentario                                                                                      |
| CERTIFICACIONES                                                                                                    | se abre certificación para que el beneficiario pueda incluir un justificante de pago del gasto xxx 🛛 📐 |
| Datos Generales                                                                                                    | GUARDAR                                                                                                |
| Gastos Pagados                                                                                                    |                                                                                                    |
| Ingresos                                                                                                    |                                                                                                    |
| Otros documentos                                                                                                   |                                                                                                    |
| li <mark>nforme intermedio de ejecución de g</mark> isto                                                           |                                                                                                    |
| ABRIR CERTIFICACIÓN                                                                                                |                                                                                                    |
| ModeloA 2                                                                                                    |                                                                                                    |

Esta opción significa <u>abrir la certificación al beneficiario</u> para que éste pueda subsanar algún aspecto que el controlador juzgue importante para poder aceptar determinados gastos.

Interreg IV B

Programa de Cooperación Territorial Programme de Coopération Territoriale Programa de Cooperação Territorial Territorial Cooperation Programme

刘 💽 💽 🐼

#### ETAPAS DEL CIRCUITO FINANCIERO Etapa 3

### Abrir y cerrar una certificación

| SUDOE                                                                                                    | SOE2/P1/E252 - SI    | UDOE PLUS. G  | ESTIÓN DE PROYECTO      | DS                  |  |
|----------------------------------------------------------------------------------------------------|----------------------|---------------|-------------------------|---------------------|--|
| Programa de Coopéración Territorial<br>Programme de Coopéración Territorial<br>Programa de Cooperação Territorial<br>Territorial Cooperation Programme | CERTIFICACIONES      | - SOCIO CONSE | EJERÍA DE INNOVACIÓ     | ÓN E INDUSTRIA      |  |
|                                                                                                    | Estado : Abierta par | a subsanar    | Fecha de cambio estado: | 08/03/2010 17:26:24 |  |
| Datos Generales<br>Gastos Pagados<br>ngresos<br>Dtros documentos                                                                                       |                      |               |                         |                     |  |
| nforme Intermedio de ejecución de gasto<br>CERRAR CERTIFICACIÓN                                                                                        |                      |               |                         |                     |  |

Cuando el controlador abra una certificación, el estado de dicha certificación pasará de "declarada" a "abierta para subsanar".

Programa de Cooperación Territorial Programme de Coopération Territoriale Programa de Cooperação Territorial Territorial Cooperation Programme

🔊 🕞 🔂 🐼

#### ETAPAS DEL CIRCUITO FINANCIERO Etapa 3

Interreg IV B www.interreg-sudoe.eu

#### Finalización de la verificación del gasto declarado

Programme de Coopération Territoriale Programa de Cooperação Territorial Territorial Cooperation Programme

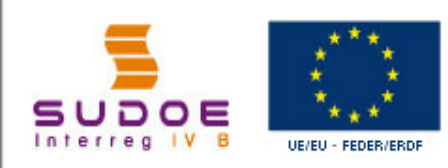

#### CERTIFICACIONES

Datos Generales

Gastos Pagados

Ingresos

Otros documentos

Informe Intermedio de ejecución de gasto

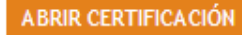

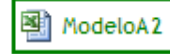

### CERTIFICACIONES

#### SOCIO:CONSEJERÍA DE INNOVACIÓN E INDUSTRIA

| ERTIFIC Windows                     | Internet Explorer                                                                 | X                             |
|-------------------------------------|-----------------------------------------------------------------------------------|-------------------------------|
| N° cer<br>benefi<br>Estado<br>Fecha | Una vez la certificación este verificada no se podrá modifica<br>Aceptar Cancelar | r º certificado d<br>rograma: |
| Tipo Certificación                  | *: Intermedia 🗸                                                                   |                               |
| Coordinador                         |                                                                                   |                               |
| Nombre Apellidos                    | Justina Bruckner                                                                  |                               |
| Función:                            | Directora General                                                                 |                               |
| Responsable Finar                   | nciero                                                                            |                               |
| Nombre Apellidos                    | Antonio Alonso                                                                    |                               |
| Función:                            | Director Económico Financiero                                                     |                               |
| * Datos obligatorio                 | 15                                                                                |                               |

VOLVER

iii 🔤 🖬 🔤

VERIFICAR

reg IV B

www.interreg-sudoe.e

VERIFICAR

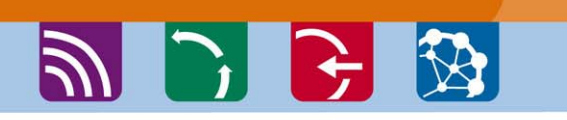

#### ETAPAS DEL CIRCUITO FINANCIERO Etapa 3

#### Finalización de la verificación del gasto declarado

Programa de Cooperación Territorial

Programa de Cooperação Territorial Territorial Cooperation Programme

Programme de Coopération Territoriale

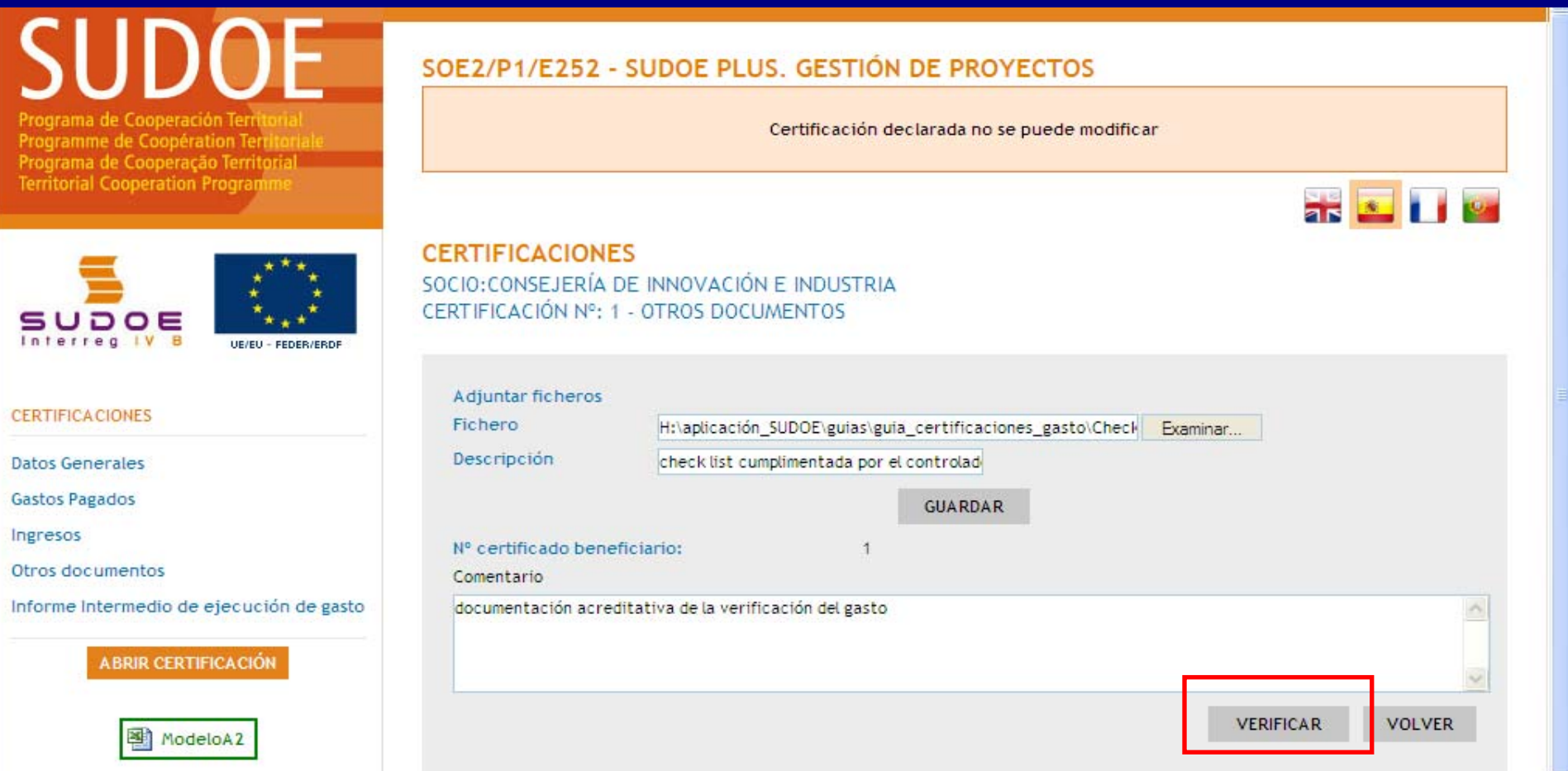

El controlador deberá adjuntar la check-list + el informe de control

Interreg IV B

Programa de Cooperación Territorial Programme de Coopération Territorial Programa de Cooperação Territorial Territorial Cooperation Programme

🔊 🕞 🔂 🐼

#### ETAPAS DEL CIRCUITO FINANCIERO Etapa 3

Colores and

### Finalización de la verificación del gasto declarado

SOE2/P1/E252 - SUDOE PLUS, GESTIÓN DE PROYECTOS Programa de Cooperación Territorial Certificación verificada no se puede modificar Programme de Coopération Territoriale Programa de Cooperação Territorial Territorial Cooperation Programm 👬 🔽 🚺 📟 CERTIFICACIONES SOCIO: CONSEJERÍA DE INNOVACIÓN E INDUSTRIA CERTIFICACIÓN Nº: 1 - DATOS GENERALES SUDOE UE/EU - FEDER/ERDE Nº certificado Nº certificado 0 Nº certificado 0 CERTIFICACIONES beneficiario\*: provecto: programa: Verificada Estado: Datos Generales Fecha de la certificación\* (dd/mm/aaaa): 01/04/2010 Gastos Pagados Tipo Certificación\*: Intermedia 🗸 Ingresos Coordinador Otros documentos Nombre Apellidos: Justina Bruckner Informe Intermedio de ejecución de gasto Function: Directora General Responsable Financiero Nombre Apellidos: Antonio Alonso ModeloA2 Función: Director Económico Financiero \* Datos obligatorios Estado del gasto: Verificado

Interreg IV B www.interreg-sudoe.eu Programa de Cooperación Territorial Programme de Coopération Territoriale Programa de Cooperação Territorial Territorial Cooperation Programme

#### ETAPAS DEL CIRCUITO FINANCIERO Etapa 3

### a 🕑 🗲 🐼

#### Finalización de la verificación : generar el modelo A2

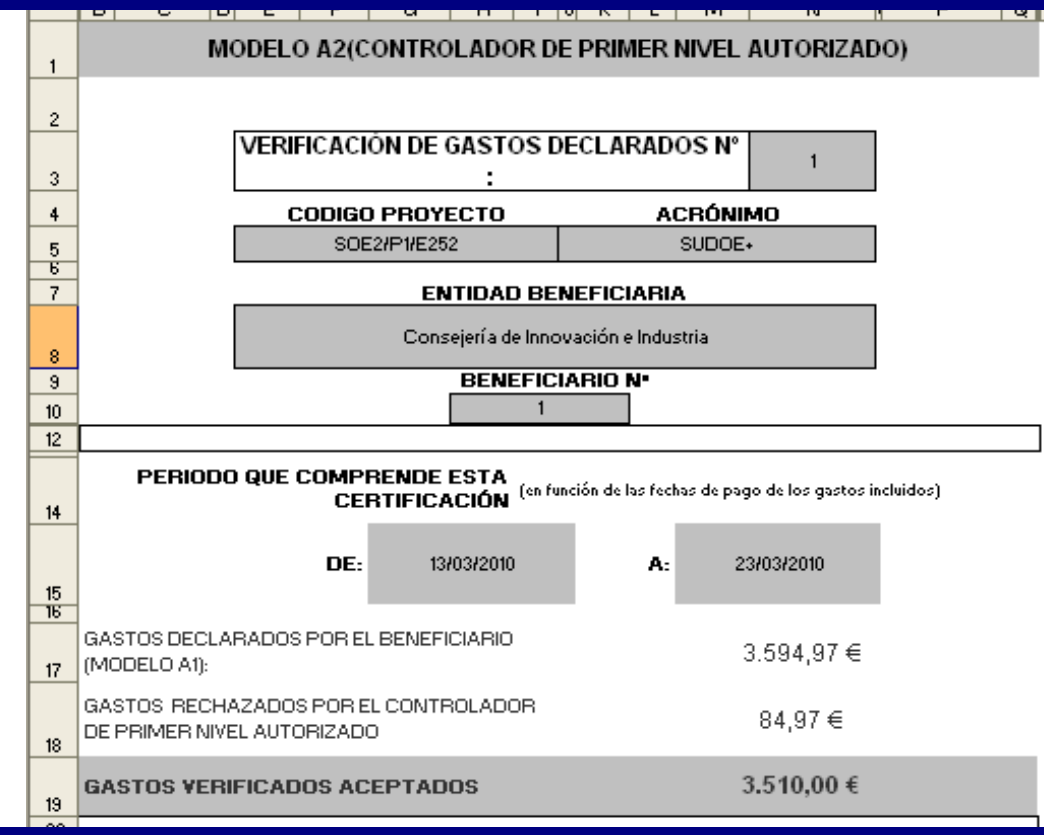

- Enviar al beneficiario la portada del Modelo A2 firmada y sellada, el informe de verificación y el informe de control
- Escanear y subir la portada del Modelo A2 el informe de verificación y el informe de control en el repositorio de la AI

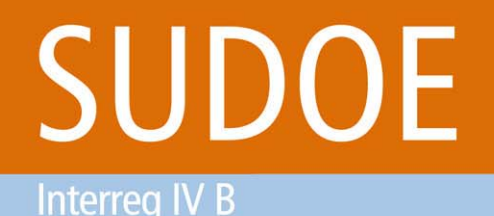

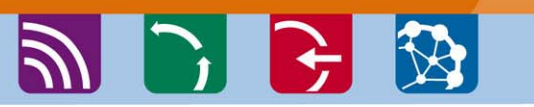

ETAPAS DEL CIRCUITO FINANCIERO Etapa 4

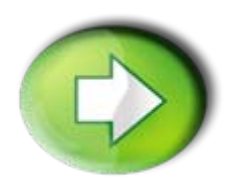

Etapa 4: Validación del gasto verificado por el Corresponsal nacional – Caso de España y Portugal

- Validación de gastos verificados
- Finalización de la verificación del gasto declarado

Interreg IV B www.interreg-sudoe.eu Programa de Cooperación Territorial Programme de Coopération Territoriale Programa de Cooperação Territorial Territorial Cooperation Programme

🌒 🍃 🗲 🐼

SOE1/P1/E014 - SUDOE +, GESTIÓN DE PROYECTOS

#### ETAPAS DEL CIRCUITO FINANCIERO Etapa 4

### Validación de gastos por parte de los CCNN

SUDDOE Programa de Cooperación Territorial Programme de Coopération Territorial Programa de Cooperação Territorial Territorial Cooperation Programme

OE

FORMULARIO DE CANDIDATURA

REPOSITORIO DE DOCUMENTOS

TAREAS DEL PROYECTO

#### CERTIFICACIONES

SOCIO:UNIVERSIDADE ....

| 1 | 0 | 0 15/04/2010 Verificada 🥠 |
|---|---|---------------------------|
|   |   |                           |
|   |   |                           |
|   |   |                           |
|   |   |                           |
|   |   |                           |

CERTIFICACIONES

UE/EU - FEDER/ERDF

WSC WAI-AA WSC CSS 2 WSC XHTML 1.1

.

Programa de Cooperação Territorial Territorial Cooperation Programme

Programa de Cooperación Territorial Programme de Coopération Territoriale Programa de Cooperação Territorial Territorial Cooperation Programme

#### ETAPAS DEL CIRCUITO FINANCIERO Etapa 4

#### Validación de gastos por parte de los CCNN

Programme de Coopération Territoriale Programa de Cooperação Territorial Territorial Cooperation Programme

Interreg IV B

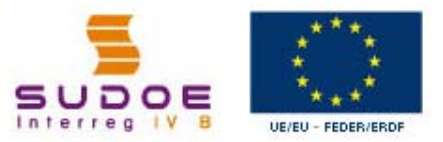

|                                                     | 20 |
|-----------------------------------------------------|----|
| Datos Generales                                     |    |
| Gastos Pagados                                      |    |
| Ingresos                                            |    |
| Otros documentos                                    | 1  |
| Informe de ejecución (adjuntar<br>obligatoriamente) | F  |
|                                                     |    |

| Nº certificado         | 2 Nº certificado          | 0    | Nº certificado | 0 |  |
|------------------------|---------------------------|------|----------------|---|--|
| beneficiario*:         | proyecto:                 |      | programa:      |   |  |
| Estado:                | Verificada                |      |                |   |  |
| Fecha de la certificac | ión* (dd/mm/aaaa): 10/05/ | 2010 |                |   |  |
| Tipo Certificación*:   | Intermedia 😽              |      |                |   |  |
| Coordinador            |                           |      |                |   |  |
| Nombre Apellidos:      |                           |      |                |   |  |
| Función:               |                           |      |                |   |  |
| Responsable Financie   | ro                        |      |                |   |  |
| Nombre Apellidos:      | 1                         |      |                |   |  |
|                        |                           |      |                |   |  |

ModeloA2

ModeloA3

Interreg IV B www.interreg-sudoe.eu Programa de Cooperación Territorial Programme de Coopération Territorial Programa de Cooperação Territorial Territorial Cooperation Programme

🔊 🕞 🔂 🐼

#### ETAPAS DEL CIRCUITO FINANCIERO Etapa 4

#### Validación de gastos por parte de los CCNN

SUDOE

Programa de Cooperación Territorial Programme de Cooperation Territoriale Programa de Cooperação Territorial Territorial Cooperation Programme

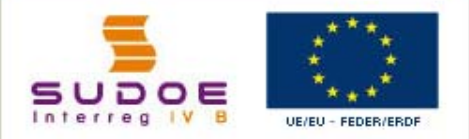

**CERTIFICACIONES** 

Datos Generales

Gastos Pagados

Ingresos

Otros documentos

Informe Intermedio de ejecución de gasto

**ABRIR CERTIFICACIÓN** 

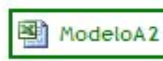

ModeloA3

SOE1/P1/E014 - SUDOE +. GESTIÓN DE PROYECTOS

#### CERTIFICACIONES

SOCIO:UNIVERSIDADE.... CERTIFICACIÓN Nº: 1 - GASTOS PAGADOS

| quitar |   | ROCUMENTOS  | Nº           | Tipología del gasto | Nº de factura | Fecha factura | Fecha de pago    | Proveedor        | NIF/CIF |
|--------|---|-------------|--------------|---------------------|---------------|---------------|------------------|------------------|---------|
|        | 1 | <b>&gt;</b> | 1            | Equipamiento        | 9FB03604      | 05/08/2009    | 24/09/2009       | CHARLES<br>RIVER | A58638  |
|        | / | <b>&gt;</b> | 2            | Equipamiento        | 9FB03822      | 02/09/2009    | 13/10/2009       | CHARLES<br>RIVER | A58638  |
| 2      | 1 | <b>2</b>    | 3            | Recursos humanos    | 726992        | 02/10/2009    | 22/10/2009       | JOANA<br>PADRÃO  | 206135! |
| < 9    | 2 | 4           | Equipamiento | 9FB04250            | 30/09/2009    | 27/10/2009    | CHARLES<br>RIVER | A58638           |         |
|        |   |             |              | Visier /            |               |               |                  |                  | *       |
| <      |   |             |              | viajes /            |               |               |                  | VALOPHE          | >       |

VOLVER

Interreg IV B www.interreg-sudoe.eu Programa de Cooperación Territorial Programme de Coopération Territoriale Programa de Cooperação Territorial Territorial Cooperation Programme

刘 🕒 🔂 🐼

#### ETAPAS DEL CIRCUITO FINANCIERO Etapa 4

#### Validación de gastos por parte de los CCNN

| ntonal Cooperation Programme | SOCIO:UNIVERSIDADE                                                                                        |
|------------------------------|----------------------------------------------------------------------------------------------------|
|                              | EDITAR GASTO<br><< Volver al Buscador de Gastos<br>Nº de orden*: 3 Tipología del gasto*: Recursos humanos |
| erregive UE/EU - FEDER/ERDF  | N° de factura/documento*: 726992 Fecha factura/documento*: 02/10/2009                                     |
| ULARIO DE CANDIDATURA        | Fecha de pago*:     22/10/2009     Proveedor*:     JOANA PADRÃO     NIF/CIF Proveedor*:     206135530     |
| ITORIO DE DOCUMENTOS         | (dd/mm/aaaa) Base imponible*: 2.944.59 Importe Iva:                                                       |
| AS DEL PROYECTO              | Montante Total: 2.944,59                                                                                  |
| OS PAGADOS                   | % Imputación del Gasto*: 100,00 Importe a declarar: 2,944,59                                              |
| FICACIONES                   | Forma de Pago: Transferencia Referencia: 756627                                                           |
|                              | Objeto del gasto*: HONORÁRIOS                                                                             |
|                              | Grupo de Tareas asociadas al Gasto                                                                        |
|                              | ;Procedente de un gasto rechazado?*: C Si C No                                                            |
|                              |                                                                                                    |
| [                            | Importe verificado: 2.944.59                                                                              |
|                              | Observaciones:                                                                                            |
|                              |                                                                                                    |
|                              |                                                                                                    |
|                              | Importe Validado: 2.944,59                                                                                |
|                              | Observaciones:                                                                                            |
|                              | 51                                                                                                    |
|                              |                                                                                                    |

Programa de Cooperación Territorial Programme de Coopération Territoria Programa de Cooperação Territorial Territorial Cooperation Programme

🔊 🕞 🔂 🐼

#### ETAPAS DEL CIRCUITO FINANCIERO Etapa 4

Interreg IV B www.interreg-sudoe.eu

### Finalización de la validación del gasto verificado

Programme de Coopération Territorial Programme de Coopération Territorial Programa de Cooperação Territorial Territorial Cooperation Programme

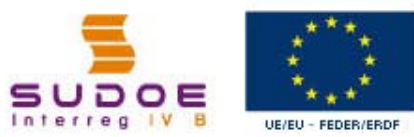

#### CERTIFICACIONES

Datos Generales

Gastos Pagados

Ingresos

Otros documentos

Informe de ejecución (adjuntar obligatoriamente)

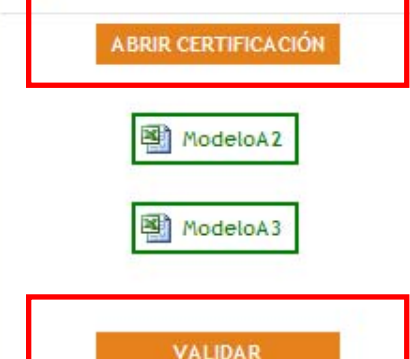

| Nº certificado<br>beneficiario*: | 2 Nº certificado<br>proyecto: | 0    | Nº certificado<br>programa: | 0 |  |
|----------------------------------|-------------------------------|------|-----------------------------|---|--|
| Estado:                          | Verificada                    |      |                             |   |  |
| Fecha de la certificac           | ión* (dd/mm/aaaa): 10/05/     | 2010 |                             |   |  |
| Tipo Certificación*:             | Intermedia 😪                  |      |                             |   |  |
| Coordinador                      |                               |      |                             |   |  |
| Nombre Apellidos:                |                               |      |                             |   |  |
| Función:                         |                               |      |                             |   |  |
| Responsable Financie             | ro                            |      |                             |   |  |
| Nombre Apellidos:                |                               |      |                             |   |  |
|                                  |                               |      |                             |   |  |

#### Estado del gasto: Validado

Programa de Cooperación Territorial Programme de Coopération Territoriale Programa de Cooperação Territorial Territorial Cooperation Programme

#### ETAPAS DEL CIRCUITO FINANCIERO Etapa 4

Т

Interreg IV B www.interreg-sudoe.eu

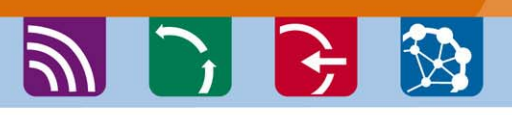

#### Finalización de la validación : generar el modelo A3

|    | B C D                                                                                                    | E F            | :  с  н    | I I s     | JL        | MN        | 0        |       | Р     | 1        | R     |
|----|----------------------------------------------------------------------------------------------------|----------------|------------|-----------|-----------|-----------|----------|-------|-------|----------|-------|
| 19 |                                                                                                    |                |            |           |           |           |          |       |       |          |       |
| 20 | EL CORRESPONSAL NACIONAL                                                                                                    |                |            |           |           |           |          |       |       |          |       |
| 21 | FECHA                                                                                                    |                |            |           |           |           |          |       |       |          |       |
| 22 | Sr/Sra                                                                                                    |                |            |           |           |           |          |       |       |          |       |
| 23 | CORRESPONSAL<br>NACIONAL DE                                                                                                    |                |            |           |           |           |          |       |       |          |       |
| 24 | en calidad de Corresponsal Nacional, una vez examinada la documentación del gasto declarado por el<br>beneficiario y verificado por el controlador de primer nivel autorizado (justificantes de gastos, Modelos A1 y A2 e<br>Informe A disponibles en la aplicación informatica), se comunica la aceptación de los gastos declarados,<br>conforme al artículo 16 del Reglamento (CE1) nº 1080/2006. |                |            |           |           |           |          |       |       |          |       |
| 25 | En calidad de Corresponsal Nacional, declaro que el importe de gastos validados<br>referentes a esta certificación asciende a:                                                                                                    |                |            |           |           |           |          |       |       |          | dados |
| 26 |                                                                                                    |                |            | 9.482     | ,67€      |           |          |       |       |          |       |
|    |                                                                                                    |                |            |           |           |           |          |       |       |          |       |
| 27 |                                                                                                    |                |            | (firma y  | i selicij |           |          |       |       |          |       |
| 28 | Esta validació                                                                                                    | in no prejuzga | las conclu | isiones g | que se c  | deriven o | le otras | opera | nione | s de coi | ntral |
| 29 |                                                                                                    | ~ ~*           |            |           |           |           |          |       |       |          |       |
|    | - Fecha: 8006770 R                                                                                                    | N107           |            |           |           |           |          |       |       |          |       |

- Enviará al beneficiario el original de la portada del Modelo A3 firmado y sellado, el informe de verificación y el informe de validación
- Escanear y subir la portada del Modelo A3 el informe de verificación y el informe validación en el repositorio de la AI

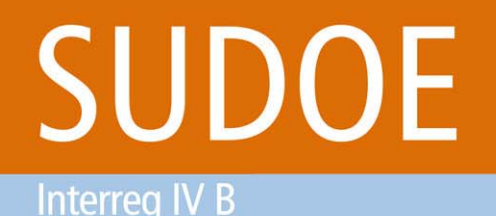

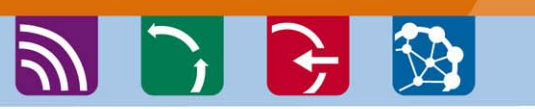

ETAPAS DEL CIRCUITO FINANCIERO Etapa 5

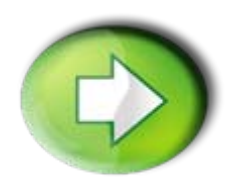

## Etapa 5: Certificación de proyecto / Solicitud de reembolso FEDER por el Beneficiario Principal

- Creación de la tarea "certificación del proyecto"
- Creación de la certificación de proyecto/Solicitud de pago
- Finalización de la certificación de proyecto/Solicitud de pago

Programa de Cooperación Territorial Programme de Coopération Territoriale Territorial Cooperation Programme

a 🕒 🗲 🔯

#### **ETAPAS DEL CIRCUITO FINANCIERO** Etapa 5

Interreg IV B

### Creación de la tarea "certificación de proyecto" por el BP

SUDOE Programa de Cooperación Territorial Programme de Coopération Territoriale Programa de Cooperação Territorial Territorial Cooperation Programme

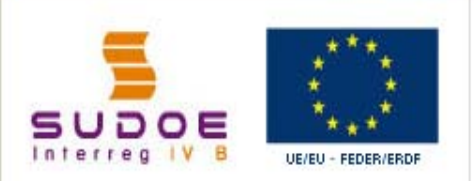

FORMULARIO DE CANDIDATURA

REPOSITORIO DE DOCUMENTOS

TAREAS DEL PROYECTO

GASTOS PAGADOS

CERTIFICACIONES

INFORMES DE SEGUIMIENTO

| SOE1/P1/E014 - SI                        | UDOE +.                                                                                                    |                                                                                                    |                                                     | 5                                                                                    |
|------------------------------------------|----------------------------------------------------------------------------------------------------|----------------------------------------------------------------------------------------------------|-----------------------------------------------------|--------------------------------------------------------------------------------------|
| TAREAS DEL PROY                          | ECTO                                                                                                    |                                                                                                    |                                                     |                                                                                      |
| TITULO DEL PROYECTO                      | SUDOE +                                                                                                    |                                                                                                    |                                                     |                                                                                      |
| Nº de registro: :<br>PRIORIDAD DEL P.O : | SOE1/P1/E014                                                                                                    | Número de convocato                                                                                 | oria:                                               | 1                                                                                    |
| Promoción de la innovaci                 | ón y la constitución de redes estat                                                                                                    | les de cooperación en materia                                                                       | tecnológica                                         |                                                                                      |
| TEMA PRIORITARIO:                        | 03 Transferencia de tecnología y<br>así como entre éstas y otras emp<br>tipo, autoridades regionales, cer<br>científicos y tecnológicos y etc). | mejora de las redes de cooper<br>presas y universidades, centro<br>itros de investigación y polos o | ración entre p<br>s de enseñanz<br>científicos y te | equeñas empresas (PYME),<br>a postsecundarios de todo<br>ecnológicos (parques y polo |
| COSTE TOTAL (en eur)                     | : 1.377.087,42                                                                                                    | AYUDA FEDER<br>SOLICITADA (en eur) :                                                                | 1.032.815.                                          | 565,00                                                                               |
| FECHA DE INICIO :                        | 01/01/2008                                                                                                    | FECHA DE FIN :                                                                                      | 31/12/201                                           | 1                                                                                    |
| Fecha Envio :                            | 01/07/2008                                                                                                    | NÚMERO TOTAL DE SO                                                                                  | CIOS :                                              | 13                                                                                   |
| Estado :                                 | DECISIÓN DEL COMITÉ DE PROG                                                                                                    | RAMACIÓN                                                                                            |                                                     |                                                                                      |

Seleccione una opción del menú según lo que desee realizar

W3C XHTML 1.1 WSC WAL-AA W3C css a

55

Interreg IV B

Programa de Cooperación Territorial Programme de Coopération Territorial Programa de Cooperação Territorial Territorial Cooperation Programme

#### ETAPAS DEL CIRCUITO FINANCIERO Etapa 5

W3C WAI - AA

W3C CSS 2

W3C XHTML 1.1

Creación de la tarea "certificación de proyecto" por el BP

🔊 🕞 🔂 🐼

 SUDDOE

 Programa de Cooperación Territorial

 Programa de Cooperación Territorial

 Programa de Cooperación Territorial

 Programa de Cooperación Territorial

 Territorial Cooperación Programme

 Suboe

 Image: Suboe

 Image: Suboe

 Image: Suboe

 Image: Suboe

 Image: Suboe

 Image: Suboe

 Image: Suboe

 Image: Suboe

 Image: Suboe

 Image: Suboe

 Image: Suboe

 Image: Suboe

 Image: Suboe

 Image: Suboe

 Image: Suboe

 Image: Suboe

 Image: Suboe

 Image: Suboe

 Image: Suboe

 Image: Suboe

 Image: Suboe

 Image: Suboe

 Image: Suboe

 Image: Suboe

 Image: Suboe

 Image: Suboe

 Image: Suboe

 Image: Suboe

 Image: Suboe

 Image: Suboe

 Image: Suboe

 Image: Suboe

 Image: Suboe

 Image: Suboe

 <tr

REPOSITORIO DE DOCUMENTOS

TAREAS DEL PROYECTO

GASTOS PAGADOS

CERTIFICACIONES

INFORMES DE SEGUIMIENTO

| Seleccione               | ×               | Añadir Tarea |     |  |  |
|--------------------------|-----------------|--------------|-----|--|--|
| Seleccione               |                 |              |     |  |  |
| Proposición del Control  | dor de 1º Nivel |              |     |  |  |
| Certificacion del Proye  | to              |              |     |  |  |
| Estado de los Indicador  | ;               |              |     |  |  |
| Solicitud de Modificació | del proyecto    |              |     |  |  |
|                          |                 | VOL          | VER |  |  |
|                          |                 | VOL          | VER |  |  |
|                          |                 | VOL          | VER |  |  |
|                          |                 | VOL          | VER |  |  |

Interreg IV B

Programme de Coopération Territoriale Territorial Cooperation Programme

🔊 🕞 🔂 🐼

Programa de Cooperación Territorial

#### **ETAPAS DEL CIRCUITO FINANCIERO** Etapa 5

#### Creación de certificación de proyecto por el BP

ama de Cooperación Territoria Programme de Coopération Territorial Programa de Cooperação Territorial

Territorial Cooperation Programme

#### SUDOE UE/EU - FEDER/ERDF

Certificacion del Proyecto

DATOS GENERALES DEL PROYECTO

Certificaciones de los socios

Documentos adjuntos de la certificación del Proyecto

Informe Intermedio de ejecución del provecto

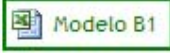

FINALIZAR

SUDOE +

#### CERTIFICACIÓN DEL PROYECTO CERTIFICACIONES DE LOS SOCIOS

| Desseleccionar Todos                                          | Seleccionar To  | odos                              |          |                   |
|---------------------------------------------------------------|-----------------|-----------------------------------|----------|-------------------|
| Nº de or                                                      | den             | Socio                             | Zona     | Total<br>Elegible |
| Beneficiario principal (jefe de<br>UNIVERSIDAD DE FACULTAD DE | fila)<br>E AREA | España Galicia                    | 43.442,3 | 6                 |
| Otros Beneficiarios                                           | t               | France Languedoc-Roussillon       | 23.455,7 | 5                 |
| Otros Beneficiarios<br>FUNDACIÓN PARA LA INVESTIGAC           | IÓN             | España Comunidad Foral de Navarra | 30.488,1 | 2                 |
| Otros Beneficiarios                                           | amento          | España Comunidad Foral de Navarra | 9.482,6  | 7                 |
|                                                               |                 |                                   |          |                   |
|                                                               | VOLVER          |                                   | GUARDA   | R                 |
|                                                               |                 |                                   |          |                   |

No es obligatorio que haya una validación por beneficiario

Programa de Cooperación Territorial Programme de Coopération Territoriale Programa de Cooperação Territorial Territorial Cooperation Programme

🔊 🕞 🔂 🐼

#### ETAPAS DEL CIRCUITO FINANCIERO Etapa 5

Creación de certificación de proyecto por el BP

Programa de Cooperación Territorial Programme de Coopération Territoriale Programa de Cooperação Territorial Territorial Cooperation Programme

Interreg IV B

#### CERTIFICACIONES

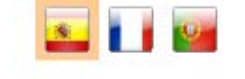

SOCIO:UNIVERSIDAD DE ... CERTIFICACIÓN Nº: 2 - GASTOS PAGADOS

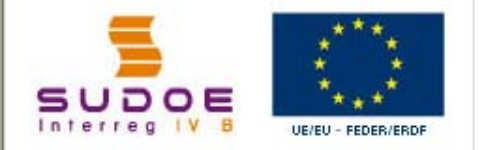

#### CERTIFICACIONES

Datos Generales

Gastos Pagados

Ingresos

Otros documentos

Informe de ejecución (adjuntar obligatoriamente)

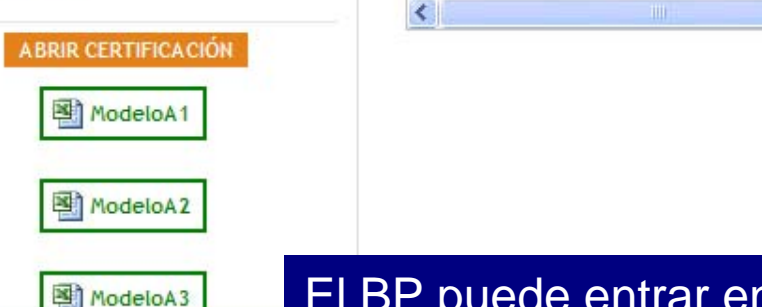

| quitar |   | DOCUMENTOS  | Nº  | Tipología del gasto                         | Nº de factura | Fecha factura | Fecha de pago | Proveedor | NIF/C |
|--------|---|-------------|-----|---------------------------------------------|---------------|---------------|---------------|-----------|-------|
|        | 1 | <b>&gt;</b> | 33  | Equipamiento                                | 151825        | 18/01/2010    | 02/03/2010    |           | 811   |
|        | / | <b>&gt;</b> | 163 | Promoción /<br>Difusión                     | 21546         | 20/12/2009    | 19/12/2009    | adfag     | 548   |
|        |   | <b>V</b>    | 164 | Viajes /<br>alojamiento /<br>Manutención    | 2565          | 18/12/2009    | 19/12/2009    | viajes    | 745   |
|        | 1 | <b>&gt;</b> | 165 | Reuniones /<br>Conferencias /<br>Seminarios | 548745-d      | 19/11/2009    | 21/11/2009    | eurr      | 789   |
| <      |   |             |     |                                             |               |               |               |           | >     |

VOLVER

El BP puede entrar en las validaciones de gastos de los beneficiarios

Interreg IV B

Programa de Cooperación Territorial Programme de Coopération Territorial Programa de Cooperação Territorial Territorial Cooperation Programme

🔊 🕞 🔂 🐼

#### ETAPAS DEL CIRCUITO FINANCIERO Etapa 5

Creación de certificación de proyecto por el BP

| FORMULARIO DE CANDIDATURA | Fecha de pago*:       10/12/2009       Proveedor*:       Celta Ingenieros S.L.       NIF/CIF Proveedor*:       B15066392         (dd/mm/aaaa)       (dd/mm/aaaa) | ^ |
|---------------------------|----------------------------------------------------------------------------------------------------|---|
| REPOSITORIO DE DOCUMENTOS | Base imponible*: 9.231,29 Importe Iva: 646,19                                                                                                    |   |
| TAREAS DEL PROYECTO       | Montante Total: 9.877,48                                                                                                    |   |
| GASTOS PAGADOS            | % Imputación del Gasto*: 100,00 Importe a declarar: 9,877,48                                                                                                    |   |
| CERTIFICACIONES           | Forma de Pago: Seleccione Referencia:                                                                                                    |   |
| INFORMES DE SEGUIMIENTO   | Objeto del gasto*: Adquisición de equipamientos varios                                                                                                    |   |
|                           | Grupo de Tareas asociadas al Gasto                                                                                                    |   |
|                           | ¿Procedente de un gasto rechazado?*: C Si C No                                                                                                    |   |
|                           | Importe verificado: 9.877,48<br>Observaciones:                                                                                                    |   |
|                           |                                                                                                    |   |
|                           | Importe Validado: 9.877,48                                                                                                    |   |
|                           | Observaciones:                                                                                                    |   |
|                           |                                                                                                    |   |
|                           | Importe Validado Declarado: 8585.10                                                                                                    |   |
|                           | Observaciones:                                                                                                    |   |
|                           | cambio legal respecto a la imputación del IVA                                                                                                    |   |

El BP puede aportar, si lo estima necesario, correcciones a los gastos validados antes de que éstos sean definitivamente incluidos en el certificado de proyecto.

Programa de Cooperación Territorial Programme de Coopération Territoriale Programa de Cooperação Territorial Territorial Cooperation Programme

刘 🕒 🔂 🐼

#### ETAPAS DEL CIRCUITO FINANCIERO Etapa 5

Interreg IV B www.interreg-sudoe.eu

#### Creación de certificación de proyecto por el BP

Programme de Coopération Territoriale Programa de Cooperação Territorial Territorial Cooperation Programme

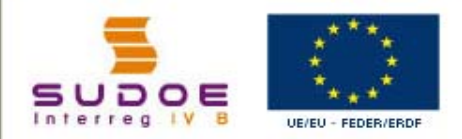

#### Certificacion del Proyecto

DATOS GENERALES DEL PROYECTO

DETALLE CERTIFICACIÓN DEL PROYECTO

Certificaciones de los socios

Documentos adjuntos de la certificación del Proyecto

Informe Intermedio de ejecución del proyecto

Modelo B1

FINALIZAR

INFORMACIÓN El documento cronograma certif 1\_SUDOE+ se ha creado correctamente

#### CERTIFICACIONES CERTIFICACIÓN Nº: 0

| Occumentos específicos de Documento | s asociados al informe de e | ejecución de la cert | ificación de proyecto |          |
|-------------------------------------|-----------------------------|----------------------|-----------------------|----------|
| Descripción                         | Fecha                       | Tamaño               | Descargar             | Eliminar |
| ronograma certif 1_SUDOE+           | 29/06/2010                  | 13,50KB              | Ei.                   | 8        |
| NFORME_B_1ªcertif_SUDOE+            | 29/06/2010                  | 25,00KB              | Ei                    | 0        |

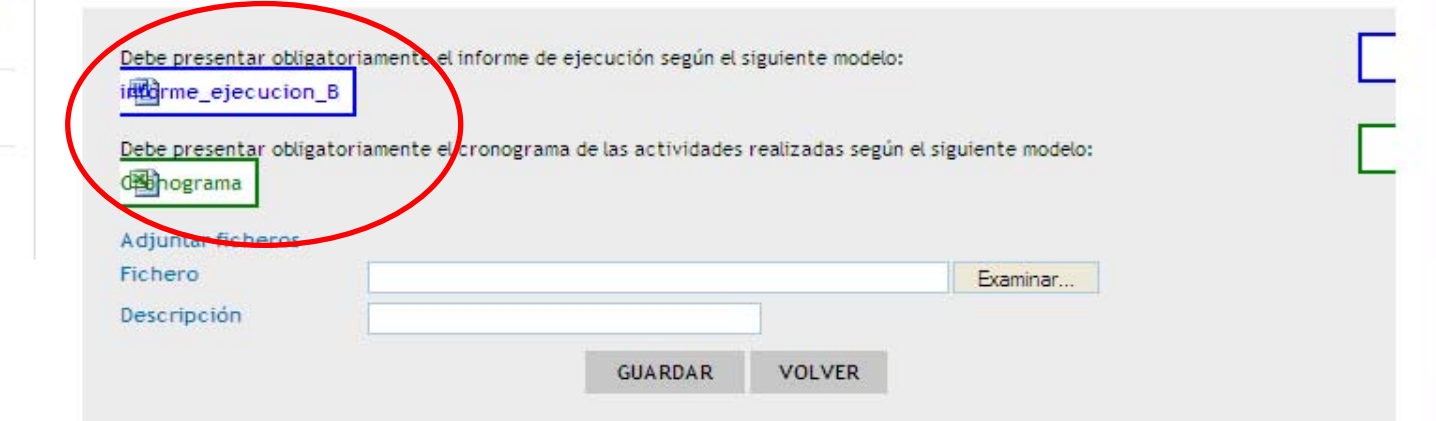

Programa de Cooperação Territorial Territorial Cooperation Programme

SUDOE +

#### ETAPAS DEL CIRCUITO FINANCIERO Etapa 5

#### Finalización de la certificación de proyecto por el BP

Programa de Cooperación Territorial

Programme de Coopération Territoriale

Programa de Cooperación Territorial Programme de Coopération Territoriale

Interreg IV B

Programa de Cooperação Territorial Territorial Cooperațion Programme

Certificacion del Proyecto

DATOS GENERALES DEL PROYECTO

DETALLE CERTIFICACIÓN DEL PROYECTO

Certificaciones de los socios

Documentos adjuntos de la certificación del Proyecto

Informe Intermedio de ejecución del proyecto

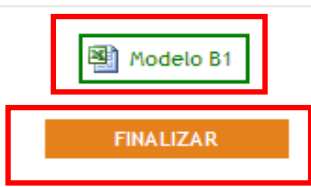

| CERTIFICA | CIONES       | N DEL PROYECTO<br>DE LOS SOCIOS                                          |                                    |                                |
|-----------|--------------|--------------------------------------------------------------------------|------------------------------------|--------------------------------|
| quitar    | Nº d<br>orde | e<br>Socio                                                               | INCLUIR C                          | ERTIFICACIÓN<br>Total Elegible |
| 3         | / 1          | Beneficiario principal (jefe de fila)<br>UNIVERSIDAD DE FACULTAD DE AREA | España Galicia                     | 43.442,36                      |
| 3         | / 1          | Otros Beneficiarios<br>CENTRE NATIONAL DR Institut                       | France<br>Languedoc-<br>Roussillon | 23.455,75                      |
|           |              | VOI VER                                                                  |                                    |                                |

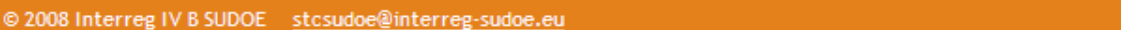

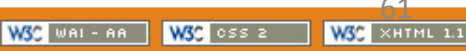

Programa de Cooperación Territorial Programme de Coopération Territoriale Programa de Cooperação Territorial Territorial Cooperation Programme

#### ETAPAS DEL CIRCUITO FINANCIERO Etapa 5

Interreg IV B www.interreg-sudoe.eu

### A 🕑 子 🐼

#### Finalización de la certificación de proyecto por el BP

| MOD                                                     |                                                   | AIFMENT FEDER                     | 30 T 1100E  |           |    |
|---------------------------------------------------------|---------------------------------------------------|-----------------------------------|-------------|-----------|----|
|                                                         | CODE DU PROJET                                    | ACRONY                            | AE          |           | -1 |
|                                                         | SOE1/P1/E014                                      | SUDOE +                           |             |           | i  |
|                                                         | ENTITÉ DU PREM                                    | IER BÉ <b>N</b> ÉFICIAIRE         |             |           |    |
|                                                         | UNIVERSIDAD DEF                                   | ACULTAD DEAREA                    |             |           | _! |
|                                                         |                                                   |                                   | 8           |           |    |
| DÉPENSES                                                | VALIDÉES DÉCLARÉES DAN                            | S CETTE CERTIFIC                  | ATION       | 96.285,82 | 1  |
| FEDER SOL                                               | LICITÉ À CHARGE DE CETTE                          | CERTIFICATION                     |             | 63.573,00 | ij |
| DÉPENSES<br>VALIDÉES I                                  | CERTIFIÉES ANTÉRIEUREM<br>DÉCLARÉES DANS CETTE CI | ENT PAR L'AUG + I<br>Ertification | DÉPENSES    | *****     | ł  |
| FEDER AUT                                               | ORISÉ PRÉALABLEMENT P/<br>À CHARGE DE CETTE CERTI | AR L'AUG + FEDER<br>Fication      |             | ######    | ľ  |
| PÉRIODE D<br>Certifica                                  | E DE: 20/03/20                                    | 009 <b>A</b> :                    | 30/03/2010  |           |    |
| L <b>E RESPON</b><br>Date<br>Mr/Mme<br>En qualité de (l |                                                   | ina 1                             |             |           |    |
| L                                                       |                                                   |                                   |             |           |    |
|                                                         | fairester                                         | - cl acabell                      |             |           |    |
| LE RESPON                                               | SABLE FINANCIER (ou de la                         | comptabilité ) DU l               | PROJET      |           |    |
| Date                                                    |                                                   |                                   |             |           |    |
| Mr/Mme                                                  |                                                   | •                                 |             |           |    |
| En qualité de (l                                        | fonction), comme responsable financi              | er (ou de la comptabilité         | ) du projet |           |    |

- Enviar original de la portada del Modelo B1 firmado y sellado al STC
- Escanear y subir las portadas firmadas y selladas del Modelo B1 y del Informe B de ejecución en el repositorio de la AI

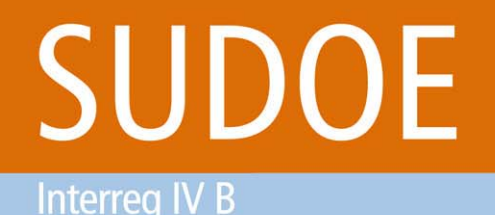

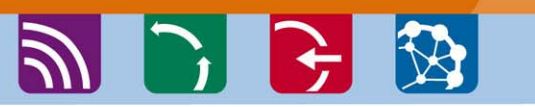

ETAPAS DEL CIRCUITO FINANCIERO Etapa 6

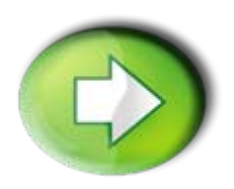

## Etapa 6: Verificación de la certificación de proyecto por el STC/AUG

- Al recibir el Modelo B1, el STC/AUG verifica su conformidad y certifica el gasto a la autoridad de certificación (AUC)
- El STC/AUG tiene también la capacidad si fuera necesario de retirar gasto de la certificación de proyecto
- El documento normalizado mediante el cual la AUG formaliza la certificación y la propuesta de pago FEDER se denomina Modelo B2.

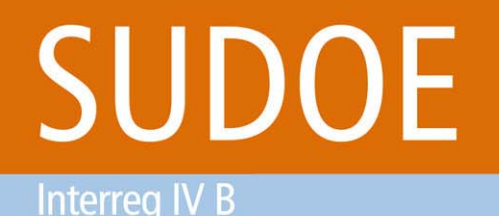

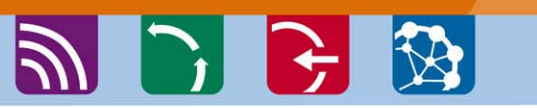

ETAPAS DEL CIRCUITO FINANCIERO Etapa 7

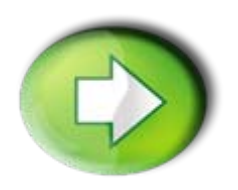

## Etapa 7: verificación de la solicitud de pago por la AUC y pago al BP

- Al recibir el Modelo B2, la AUC verifica su conformidad y da la orden de pago al Tesoro
- El destinatario de la transferencia será el Beneficiario Principal del proyecto

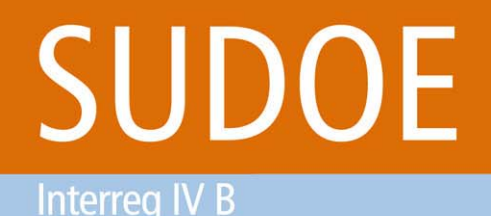

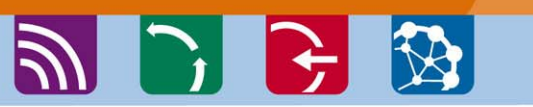

ETAPAS DEL CIRCUITO FINANCIERO Etapa 8

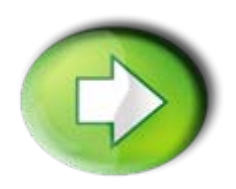

Etapa 8: recepción y reparto de la ayuda FEDER a los beneficiarios por parte del BP

- Creación de la tarea "recepción de la ayuda FEDER"
- Recepción de la ayuda FEDER
- Creación de la tarea "reparto de la ayuda FEDER"
- □ Reparto de la ayuda FEDER

Programa de Cooperación Territorial Programme de Coopération Territoriale Programa de Cooperação Territorial Territorial Cooperation Programme

🌒 🕞 🔂 🐼

#### ETAPAS DEL CIRCUITO FINANCIERO Etapa 8

Creación de la tarea recepción de la ayuda FEDER

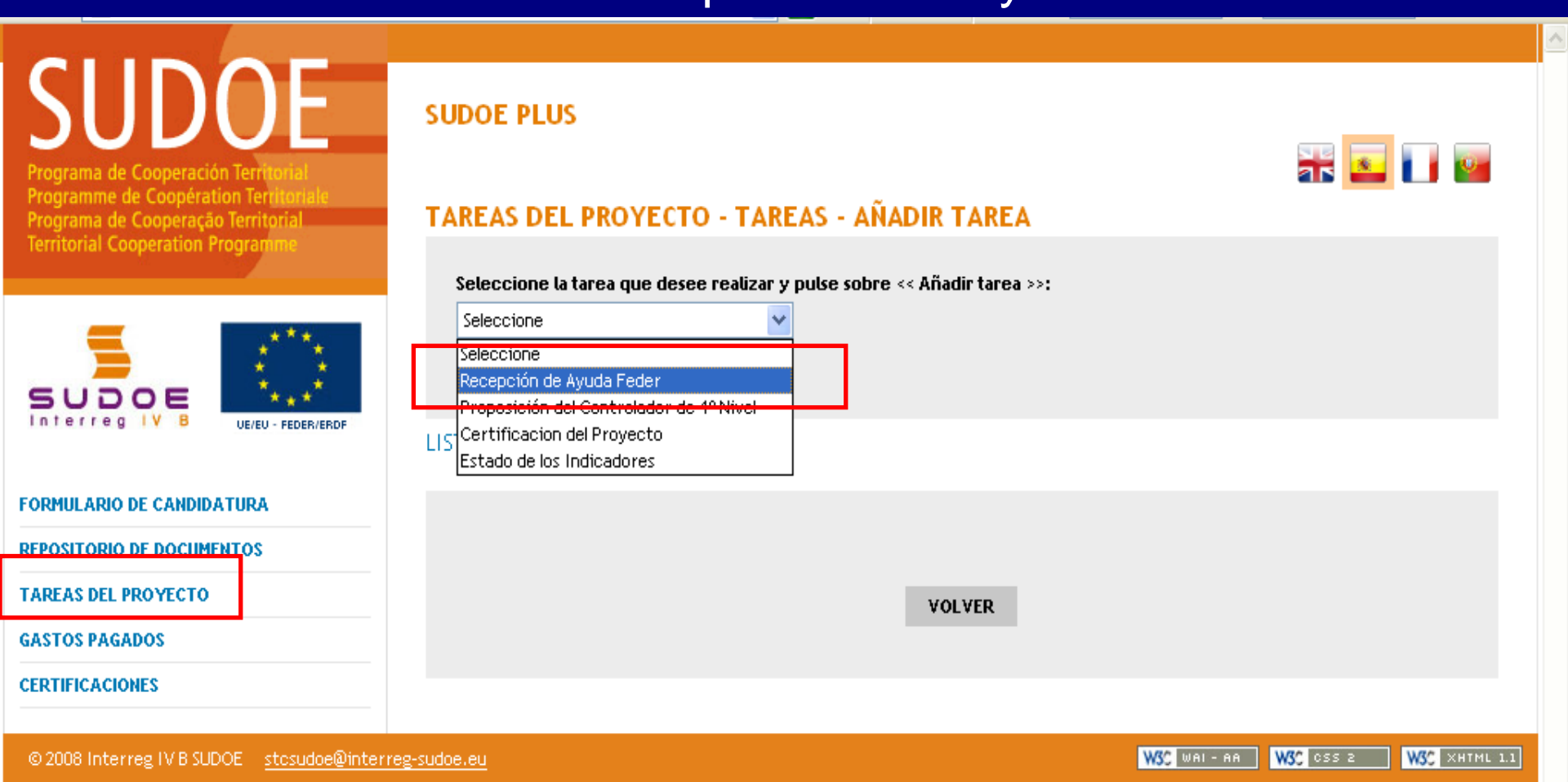

Programme de Coopération Territoriale **Territorial Cooperation Programme** 

Programa de Cooperación Territorial

🔊 🕞 🔂 🐼

#### **ETAPAS DEL CIRCUITO FINANCIERO** Etapa 8

realización de la tarea recepción de la ayuda FEDER

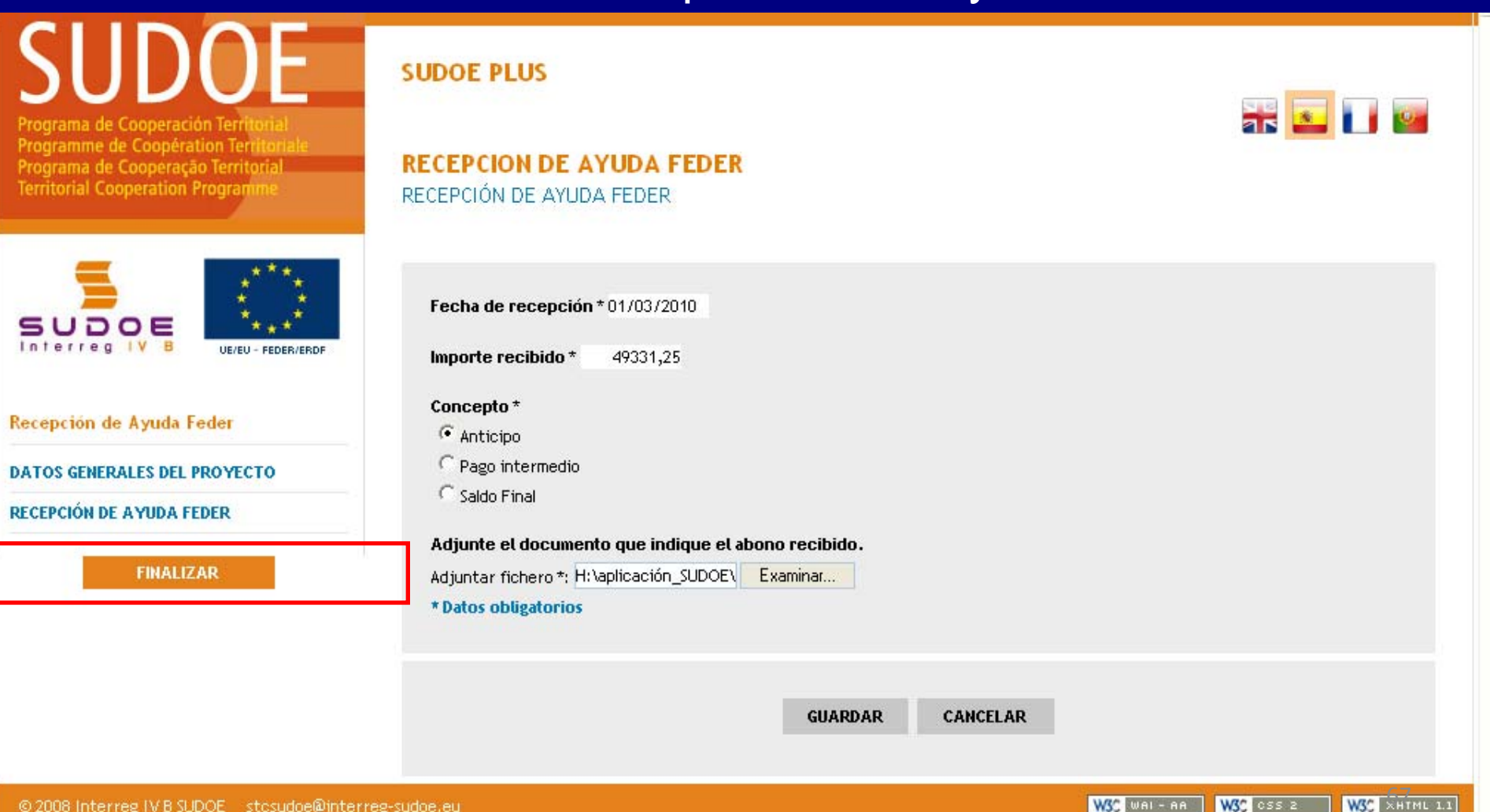

Interreg IV B

Programa de Cooperación Territorial Programme de Coopération Territoriale Programa de Cooperação Territorial Territorial Cooperation Programme

🔊 🕑 🔂 🐼

#### ETAPAS DEL CIRCUITO FINANCIERO Etapa 8

W3C WAI-AA W3C CSS 2

WSC XHTML 1.1

Creación de la tarea reparto de la ayuda FEDER

| SUDDE<br>Programa de Cooperación Territorial                                | SUDOE PLUS                                                                       |    |
|-----------------------------------------------------------------------------|----------------------------------------------------------------------------------|----|
| Programme de Coopération Territoriale<br>Programa de Cooperação Territorial | TAREAS DEL PROYECTO - TAREAS - AÑADIR TAREA                                      |    |
| Territorial Cooperation Programme                                           | <u>Seleccione la tarea que desee realizar y pul</u> se sobre << Añadir tarea >>: |    |
| SUDOE<br>Interreg IV B<br>UE/EU - FEDER/ERDF                                | Reparto de Ayuda Feder                                                           |    |
| FORMULARIO DE CANDIDATURA                                                   |                                                                                  |    |
| REPOSITORIO DE DOCUMENTOS                                                   |                                                                                  |    |
| TAREAS DEL PROYECTO                                                         | VOLVER                                                                           |    |
| GASTOS PAGADOS                                                              |                                                                                  |    |
| CERTIFICACIONES                                                             |                                                                                  |    |
|                                                                             |                                                                                  | 68 |

© 2008 Interreg IV B SUDOE stcsudoe@interreg-sudoe.eu

Interreg IV B

Programa de Cooperación Territorial Programme de Coopération Territoriale Programa de Cooperação Territorial Territorial Cooperation Programme

🔊 🕞 🔂 🐼

#### ETAPAS DEL CIRCUITO FINANCIERO Etapa 8

#### Realización de la tarea reparto de la ayuda FEDER

| SUDDOE<br>Programa de Cooperación Territorial<br>Programme de Coopération Territoriale<br>Programa de Cooperação Territorial<br>Territorial Cooperation Programme | SUDOE PLUS<br>REPARTO DE LA AYUDA FEDER ENTRE BENEFICIARIOS<br>CONCEPTO DE REPARTO   | <b>FR</b> 💽 🖬 📷                    |
|----------------------------------------------------------------------------------------------------|--------------------------------------------------------------------------------------|------------------------------------|
| Reparto de Ayuda Feder                                                                                                    | Concepto de Reparto *   Anticipo  Pago intermedio  Saldo Final  * Datos obligatorios |                                    |
| CONCEPTO DE REPARTO<br>REPARTO DEL REEMBOLSO                                                                                                    | GUARDAR CANCELAR                                                                     |                                    |
| DOCUMENTOS ACREDITATIVOS DE LA<br>TRANSFERENCIA REALIZADA A LOS<br>BENEFICIARIOS<br>FINALIZAR                                                                     |                                                                                      |                                    |
| © 2008 Interreg IV B SUDOE stosudoe@interr                                                                                                    | reg-sudoe.eu                                                                         | W3C WAI-AA W3C CSS 2 W3C XHTML 1.1 |

Interreg IV B www.interreg-sudoe.eu

#### Programa de Cooperación Territorial Programme de Coopération Territoriale Programa de Cooperação Territorial Territorial Cooperation Programme

刘 🕞 🗲 🐼

#### ETAPAS DEL CIRCUITO FINANCIERO Etapa 8

iii 🔤 🖬 🔤

#### Realización de la tarea reparto de la ayuda FEDER

Programa de Cooperación Territorial Programme de Coopération Territorial Programa de Cooperação Territorial Territorial Cooperation Programme SODOF AFO2

INFORMACIÓN

La tarea ha sido actualizada correctamente

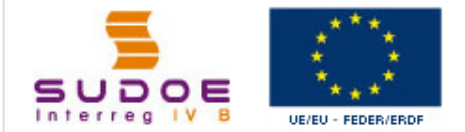

#### REPARTO DE LA AYUDA FEDER ENTRE BENEFICIARIOS

REPARTO DEL REEMBOLSO

#### Reparto de Ayuda Feder

DATOS GENERALES DEL PROYECTO

CONCEPTO DE REPARTO

REPARTO DEL REEMBOLSO

DOCUMENTOS ACREDITATIVOS DE LA TRANSFERENCIA REALIZADA A LOS BENEFICIARIOS

FINALIZAR

#### Indique el importe que le corresponde a cada beneficiario del total del abono recibido

| Socio                                                                                               | Importe abonado<br>* | Fecha de<br>transferencia * |
|----------------------------------------------------------------------------------------------------|----------------------|-----------------------------|
| Consejería de Innovación e Industria Dirección General de Innovación, Desarrollo e<br>Investigación | 20.793,75            | 23/02/2010                  |
| Pôle Universitaire -                                                                                | 10.575,00            | 24/02/2010                  |
| Instituto Tecnlógico -                                                                              | 8.925,00             | 24/02/2010                  |
| Association of enterprises -                                                                        | 9.037,50             | 25/02/2010                  |

Total Feder repartido: 49.331,25

\* Datos obligatorios

Nota: el BP tiene un plazo de 2 meses para repartir la ayuda FEDER a los beneficiarios Los repartos han de ser idénticos a los que figuran en el Modelo B2.

Programa de Cooperación Territorial Programme de Coopération Territoriale Programa de Cooperação Territorial Territorial Cooperation Programme

Interreg IV B www.interreg-sudoe.eu

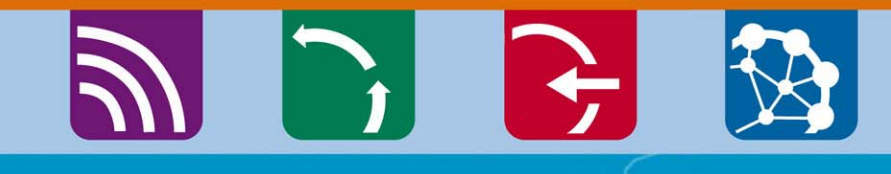

8 50

### **GRACIAS POR SU ATENCIÓN**

Cathy Andrieu - Responsable de proyectos <u>cathy.andrieu@interreg-sudoe.eu</u> Fernando Chofre – Responsable de la gestión financiera <u>fernando.chofre@interreg-sudoe.eu</u>

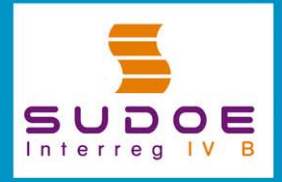

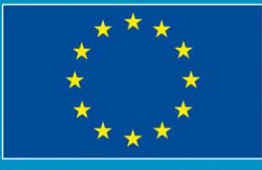

JE/EU - FEDER/ERDF